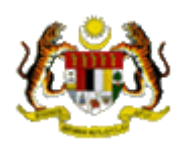

## User's Manual for Malaysian Inflammatory Bowel Disease Registry (MIBDR) Web Application

Tel: 03-6145 4333 ext 3304 Fax: 603-6157 2727 Website: www.acrm.org.my

Copyright @ 2021 Altus Solutions Sdn. Bhd. All rights reserved.

## **Table of Contents**

| 1.0  | MIBDR WEB APPLICATION MODULES                         | 3  |
|------|-------------------------------------------------------|----|
| 1.1  | Online data access and Remote data capture            | 3  |
| 1.2  | Real time report                                      | 3  |
| 1.3  | Data Standard                                         | 3  |
| 1.4  | Maintenance                                           | 3  |
| 1.5  | Access Control                                        | 3  |
| 2.0  | SECURITY                                              | 3  |
| 2.1  | Policies and Practices as follows                     | 3  |
| 3.0  | HOW TO ACCESS MIBDR WEB APPLICATION                   | 4  |
| 4.0  | STEP BY STEP PROCEDURE IN USING MIBDR WEB APPLICATION | 7  |
| 4.1  | Home Page                                             | 7  |
| Aft  | er Login, Web Application will come to Home page      | 7  |
| 4.2  | How to Search Patient                                 | 8  |
| 4.3  | Register New Patient                                  | 11 |
| 4.4  | View or Update Existing Patient                       | 12 |
| 4.5  | View Notification for Existing Patient                | 14 |
| 4.6  | Add Notification for Existing patient                 | 14 |
| 4    | 4.6.1 Patient Notification List                       | 15 |
| 4.7  | Patient Notification Form                             | 16 |
| 4    | 4.7.1 Buttons in Form                                 | 17 |
| 4    | 1.7.2 Functions in Form                               | 20 |
| 4.8  | Follow up & Outcome form                              | 24 |
| 4.9  | Pending Task Summary                                  | 25 |
| 4.1  | 0 Data Download                                       | 26 |
| 4.1  | 1 Report                                              | 29 |
| 4.1  | 2 Change Password                                     | 30 |
| 4.1  | 3 Logout                                              | 31 |
| 4.14 | 4 Help Desk Support                                   | 31 |
| 5.0  | MIBDR DATA ENTRY PROCESS                              | 32 |
|      |                                                       |    |

#### 1.1 Online data access and Remote data capture

1. Each SDP is given right to access its own data and is able to enter data remotely at its site via the MIBDR Web Application.

#### **1.2 Real time report**

Reports are generated on a real time basis based on data entered via the online data access and Remote data capture module.

#### 1.3 Data Standard

These documents contain definition of all variables collected in all the MIBDR registries

#### **1.4 Maintenance**

This module allows user to change their password. Users are responsible to change their passwords every time they expire.

#### **1.5 Access Control**

Only authorized users can gain access to a system. Depending on the role of user, different users have different access rights to the application, i.e. some may view data only but not edit data, some may view and edit data, etc. If the application is left idle for more than 60 minutes, the application will be logged off automatically.

#### **2.0 SECURITY**

Each authorised user is required to read through, understand and sign The Security Policy for MIBDR Web Application before being authorised to access the application. This is to ensure that users play an active role in ensuring security of data at their level.

#### **2.1 Policies and Practices as follows**

#### As a good security practice, you are strongly advised to:

#### Keep your password confidential!

- Avoid sharing or divulging your Password to anyone. This includes any person who may appear to represent or work for the Registry. Our administrator do not request for your password at any time.
- Avoid using the same Web Application Password for any other web-based services such as for email or for Internet Service Provider login.
- Avoid choosing a Password that is easily anticipated by a third party, like your NRIC number, telephone number, date of birth, etc. You should select a unique Password to make it difficult for anyone to anticipate.
- Avoid writing down or "saving" your Password on your browser or any other software. Memorizes your Password.
- If you suspect your Password may have been compromised, change your Password *immediately*.

**Tips:** Your password is what tells the system that you are who you say you are. Because your password is like a key to your account, you need to safeguard it. Anyone who has your password can pose as you. Therefore, you may be held responsible for someone else's actions, if they are able to get your password. Do not record your passwords down, memorise them!

#### Ensure you are accessing the correct website!

Never access the website via a hyperlink from an e-mail. Always enter the correct website address yourself, which is https://www.macr.org.my/eMIBDR/.

#### Only access Web Application using a secure and trusted computer!

- Never access your Web Application on computers / devices which you have doubts with regard to security, such as those located in public places. If you have to use such computers (for example, when you are outside the office), change your password once you have access to a secure computer.
- Keep your operating system (eg. Microsoft Windows) and Internet-related software updated with the latest security patches.
- Protect your computer from viruses and malicious programs with anti-virus software and firewalls where possible. Always <u>update</u> your anti-virus software with the latest virus signatures.
- Always log out your Internet session by clicking on the "logout" button whenever you leave your computer, even for a short while. Do not simply close the browser window when you wish to end the Web Application session.

#### 3.0 HOW TO ACCESS MIBDR WEB APPLICATION

- 1. Register the centre as Source Data Provider with MIBDR Management, contact MIBDR Manager.
- 2. Fill in the authorization list form for the purpose of access control and sign the security policy form to receive a username and password.
- 3. Access to MIBDR Website at <u>http://www.acrm.org.my</u>, and select MIBDR on right of ACRM home page in Picture 1.0.
- 4. The MIBDR welcome page will be displayed as shown in Picture 1.1.
- 5. Key in the 'username' and 'password' in the appropriate column and then, click on the 'Sign in' button.

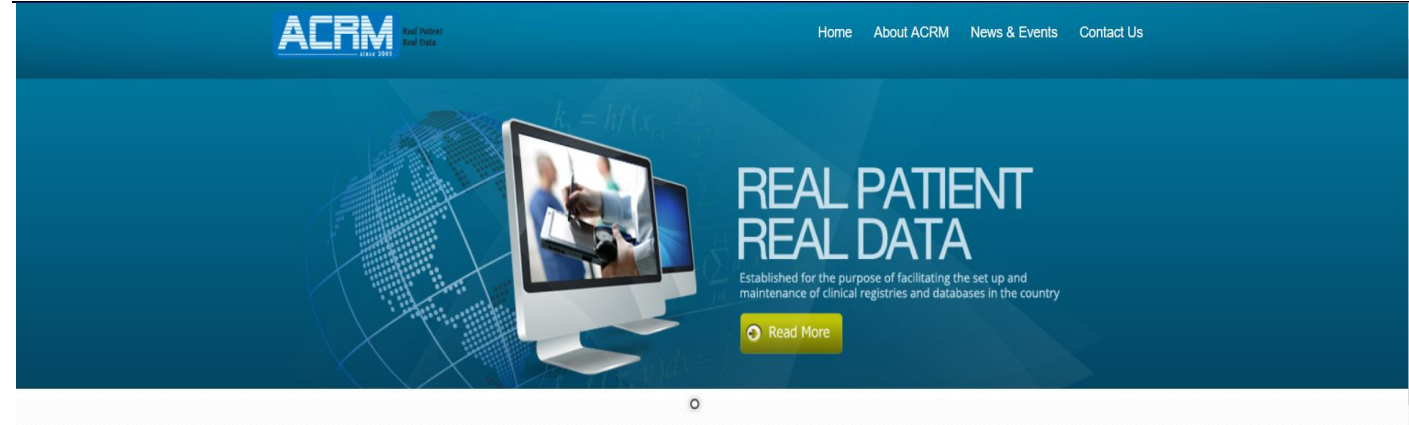

#### Main Menu About ACRM EXCO

Affiliated Databases / Registers

Constitution

News & Events

- Active Registry

Publications

- General

Meeting / Conferences

#### Welcome to Association of Clinical Registries, Malaysia

The ACRM (Association of Clinical Registries, Malaysia) was established for the purpose of facilitating the set up and maintenance of clinical registries and databases in the country. Registry databases include information concerning demographics, diagnosis, treatment history and outcomes. A variety of output can be generated from the information collected.

In Malaysia however, there have been a lot of debatable issues surrounding clinical databases. The common problem seems to be in terms of collecting and sharing the data as well as database maintenance. Most institutions collect data for their own use. The majority of them have reservations with regards to data sharing even if it is for a common good. This is due to lack of clear policies on data sharing. These issues will remain unresolved unless

Picture 1.0 ACRM Home page

#### Registries MGIR MNNR NCVD NCVD NCTSD NED NRR-MDTR NRR-MRRB

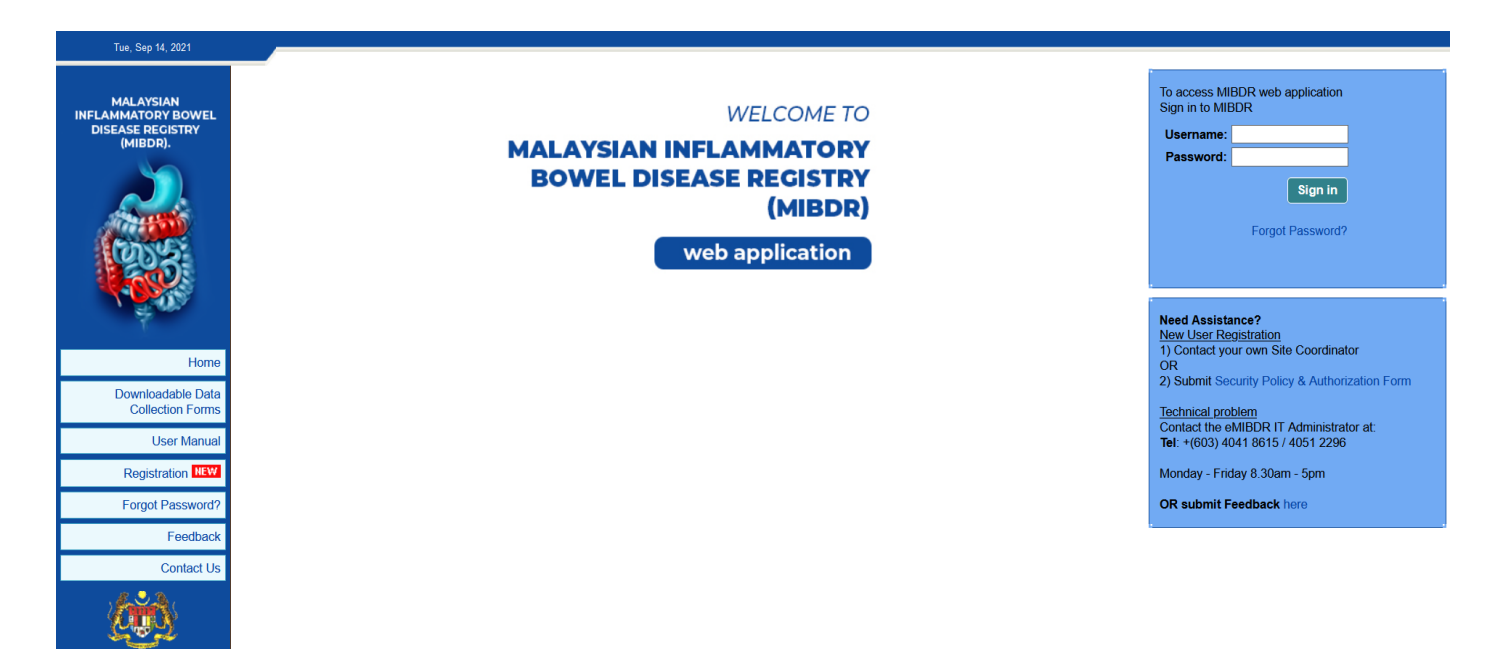

Copyright ©2021 **eClinReg™** | Powered by Altus Solutions Sdn. Bhd. **Picture 1.1** *MIBDR Welcome page* 

**User authentication** – There are two levels of user authentication. After user logs in using 'Username' and 'password', the generated image captcha 'Auth Code' at the Authorisation page will be used for other level. User then types in the 'Auth Code' before gaining access to the system.

6. Key in the authentication code as display at image captcha.

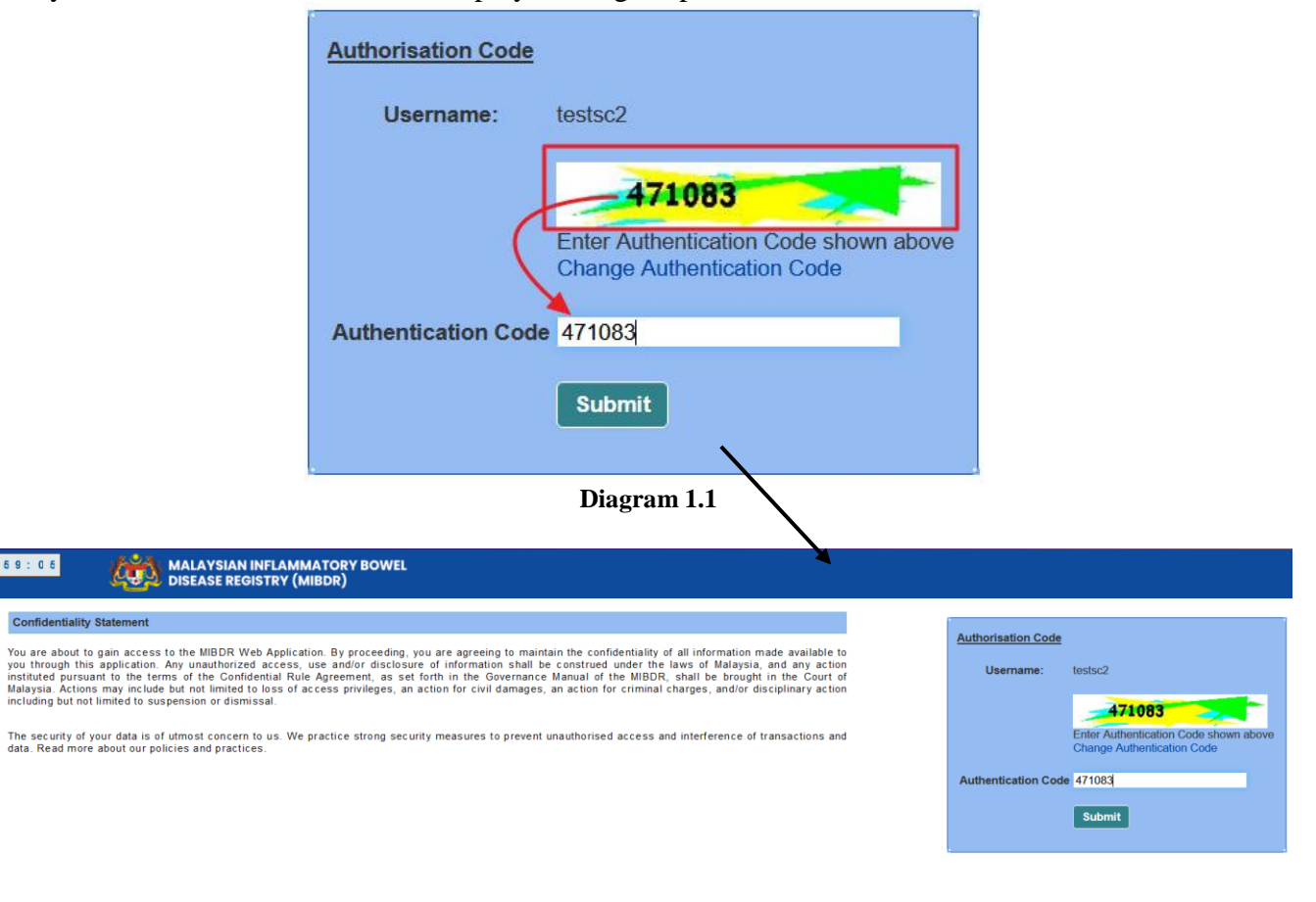

Copyright 62021 **eClinReg**<sup>TM</sup> | Powered by Altus Solutions Sdn. Bhd. This website supports Firefox version 2.0 & Microsoft internet Explorer version 6.0 and above with 1024 x 768 resolution

Printer Friendly Page

Picture 1.2 Authorisation page

#### 4.1 Home Page

After Login, Web Application will come to Home page.

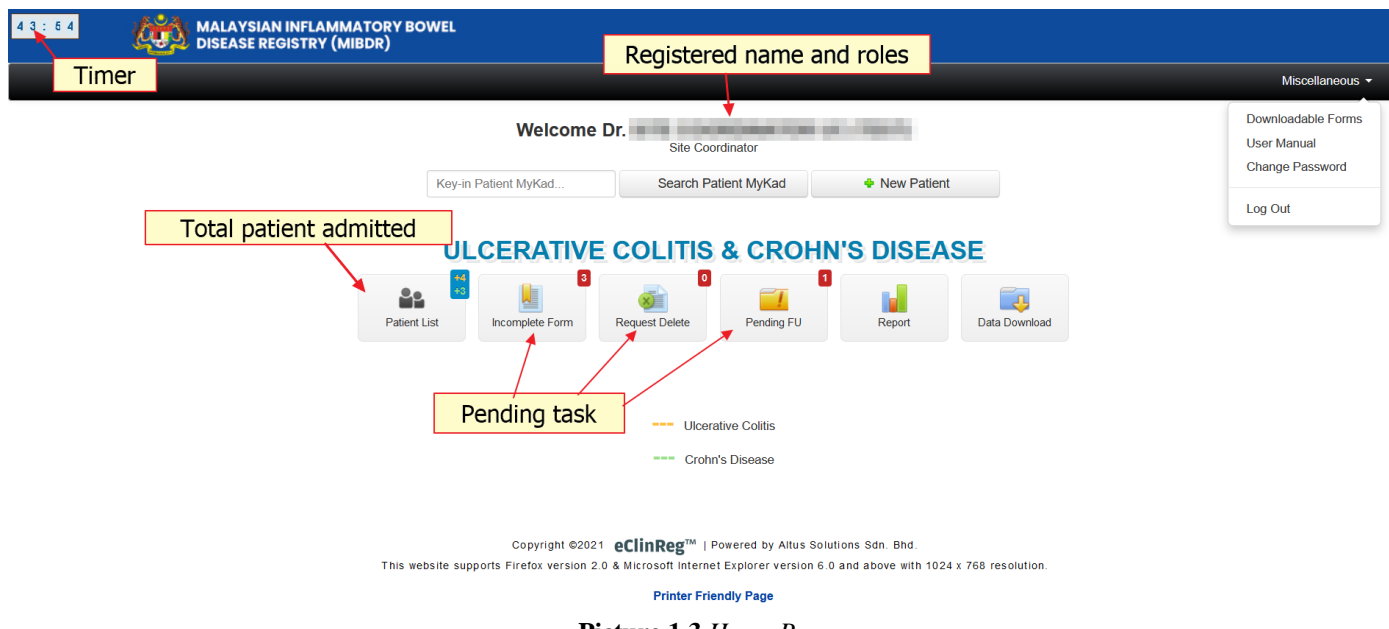

Picture 1.3 Home Page

At Home page, there will have the list of Pending Task for the site. For now we have Request Delete, Incomplete form and Pending FU (pending Follow Up) for pending task. The authority to delete the item had been given to Registry Manager only. But, others user group can only view the details. To view details click on column with yellow color.

#### 4.2 How to Search Patient

• To verify patient existent, use the below button on Home page:

871202-12-0156

Search Patient MyKad

#### Search Patient MyKad

- Can search **EXISTING** patient from **ALL** registration within MIBDR using MyKad.
- Can ADD/REGISTER NEW patient if record not found.

|--|--|

#### New Patient

- Can search **EXISTING** patient from **ALL** registration within MIBDR.
- Can ADD/REGISTER NEW patient if record not found.

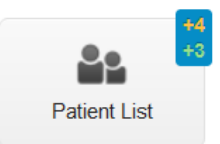

Patient List
 Can search EXISTING patient only from your OWN CENTRE

OR

• On Navigation Toolbars after click at Patient List button, mouse over to menu Patient (as screen below) and use menu item Patient Registration to search **EXISTING** patient from **ALL** registration within MIBDR. Otherwise use Patient List Menu to search **EXISTING** patient only from your **OWN** CENTRE.

#### ULCERATIVE COLITIS & CROHN'S DISEASE 3 0 20 L Patient List Request Delete Pending FU Incomplete Form Report Data Download MALAYSIAN INFLAMMATORY BOWEL 9:19 SEASE REGISTRY (MIBDR) Welcome Dr. e Patient Pending Task Report Data Download Logout Navigation toolbar Patient List Reporting Centre То PatientID From Patient Name Identification Card number Other ID document No Document type 🔳 То Date of birth From Ethnic group × То Date of Notification (dd-mm-vvvv) From Current Outcome Registry × Show All

Picture 1.5 Patient Menu Toolbars

• How to search Patient as below:

| 58:01<br>MALAYSIAN INFLAMMATORY BOWEL<br>DISEASE REGISTRY (MIBDR) |         |
|-------------------------------------------------------------------|---------|
|                                                                   |         |
| Miscel                                                            | neous 🔻 |
|                                                                   |         |
| Welcome Dr. SITE COORDINATOR UC (TEST)<br>Site Coordinator        |         |
| 871203-12-5678 Search Patient MyKad 🌩 New Patient                 |         |
|                                                                   |         |
| 1 Key-in MyKad number at UI CERATIVE COLITIS & CROHN'S DISEASE    |         |
| specified field and click on                                      |         |
| 'Search Patient MyKad' button.                                    |         |
|                                                                   |         |
|                                                                   |         |
|                                                                   |         |
|                                                                   |         |
| Crohn's Disease                                                   |         |
| Picture 1.6 Search Patient MyKad OR New Patient button            |         |

| 9:4          | 1                     | MALAYSIAN<br>DISEASE RE                                                           | N INFLAMMATORY BOWE<br>GISTRY (MIBDR)                                         | L                                   |                 |                  |                                           |                                                     |                                                      |                                                |                                            |           |
|--------------|-----------------------|-----------------------------------------------------------------------------------|-------------------------------------------------------------------------------|-------------------------------------|-----------------|------------------|-------------------------------------------|-----------------------------------------------------|------------------------------------------------------|------------------------------------------------|--------------------------------------------|-----------|
| Home         | Patient P             | ending Task Report                                                                | Data Download Change Pass                                                     | Welcon<br>sword Support Logout      | ne Dr. SITE CO  | ORDINATOR UC     | C (TEST)                                  |                                                     |                                                      |                                                |                                            |           |
|              |                       |                                                                                   |                                                                               |                                     |                 |                  |                                           |                                                     |                                                      |                                                |                                            |           |
|              |                       | Patient Verifi<br>This<br>Alway<br>1. Fill<br>2. If p<br>3. If p<br>Only register | cation Before Registra . Key-in any of t NEW Patient if record NOT found or   | he Patient Ider<br>the patient Ider | ntifier in t    | he Search        | n filter                                  |                                                     |                                                      |                                                |                                            |           |
|              |                       | Patient Name<br>MyKad/MyKid<br>Other ID document no                               | Contain (*S*)     v       Contain (*S*)     v       o     Contain (*S*)     v | 871203-12-5678                      | Sea             | rch Reset        | (Please key<br>(Please ent<br>(Please key | y in minimum (<br>ter with dash e<br>y in minimum ( | 4 characters)<br>g: 810101-01-0101)<br>4 characters) |                                                |                                            |           |
|              |                       |                                                                                   |                                                                               | 1                                   | Patient Not Fou | ınd, Kindly chec | k the criteria y<br>+ Register NE         | o <b>u have pr</b><br>W Patient - U                 | ovided, or Click on the                              | e Add button below to<br>+ Register NEW Patier | register a new patie<br>t - CROHN'S DISEAS | ent<br>SE |
| Patie<br>No. | ent List<br>PatientID | Patient Name                                                                      | Identification Card number                                                    | Date of birth                       | Gender          | Ethnic group     | UC No                                     | otification                                         | CD Notification                                      | Current Outcome                                | Patient Info                               |           |
|              |                       |                                                                                   | Pictu                                                                         | are 1.7 Key-in                      | Patient I       | dentifier i      | n the Sea                                 | rch Fi                                              | lter                                                 |                                                |                                            |           |

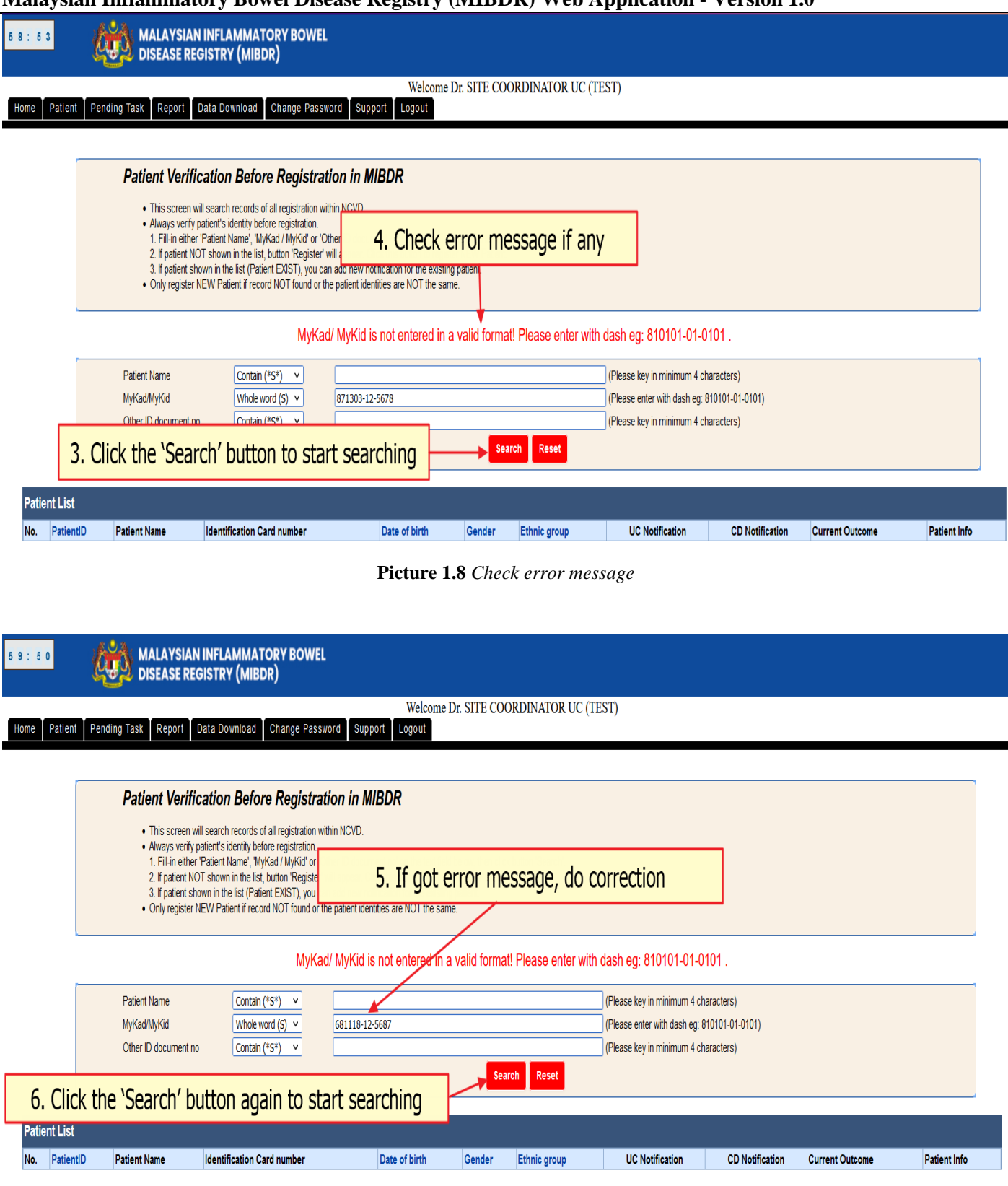

Picture 1.9 Do correction on the display error

| 9:19         | MALAYSIAN INF<br>DISEASE REGIST                                                                                                    | FLAMMATORY BOWN                                                                                                    | il.                                                                                                    | <u> </u>                  |                                |                                                                                    |                                                 |                       |                       |
|--------------|----------------------------------------------------------------------------------------------------|----------------------------------------------------------------------------------------------------|----------------------------------------------------------------------------------------------------|---------------------------|--------------------------------|------------------------------------------------------------------------------------|-------------------------------------------------|-----------------------|-----------------------|
| Home Patient | Pending Task Report Data                                                                                                    | Download Change Pas                                                                                                    | Welcor<br>sword Support Logout                                                                                                    | ne Dr. SITE COOI          | RDINATOR UC (TE                | EST)                                                                               |                                                 |                       |                       |
|              | Patient Verificatio                                                                                                    | on Before Registra                                                                                                    | ation in MIBDR                                                                                                    |                           |                                |                                                                                    |                                                 |                       |                       |
|              | <ul> <li>Always verify patient</li> <li>1. Fill-in either 'Patie</li> <li>2. If patient NOT sho</li> <li>3. If patient shown in</li> <li>Only register NEW F</li> </ul> | 's identity before registration.<br>nt Name', 'MyKad / MyKid' or '<br>own in the list, button 'Register<br>the list (Patient EXIST), you of<br>Patient if record NOT found or | Other ID document no' on the teo<br>' will appear. Click this button to i<br>can add new notification for the ei<br>the patient identities are NOT the | 8. If patie               | nt not foun<br>that            | d, check back<br>you have ent                                                      | the patient ered.                               | identifier            |                       |
|              | Patient Name<br>MyKad/MyKid<br>Other ID document no                                                                                                    | Contain (*S*) v<br>Whole word (S) v<br>Contain (*S*) v                                                                                                    | 681118-12-5687                                                                                                    |                           |                                | (Please key in minimum 4<br>(Please enter with dash eg<br>(Please key in minimum 4 | characters)<br>: 810101-01-0101)<br>characters) |                       |                       |
|              |                                                                                                    |                                                                                                    |                                                                                                    | Searc<br>Patient Not Foun | h Reset<br>d, Kindly check the | e criteria you have pro                                                            | vided, or Click on the                          | e Add button below to | register a new patier |
| Patient I    |                                                                                                    |                                                                                                    |                                                                                                    |                           | ٠                              | Register NEW Patient - UI                                                          | CERATIVE COLITIS                                | + Register NEW Patie  | nt - CROHN'S DISEASE  |
|              | Jpon successful s<br>under Pa                                                                                                    | search, result<br>tient Search I                                                                                                    | will come out<br>_ist                                                                                                    | Gender                    | Ethnic group<br>I found!       | UC Notification                                                                    | CD Notification                                 | Current Outcome       | Patient Info          |

Picture 1.10 Result of Patient Identifier search at Patient Search List

#### 4.3 Register New Patient

• Please be informed that always verify patient's identity before registration and only register new patient if record not found or the patient identities are not the same.

| Webcome Dr. SITE COORDINATOR UC (TEST)         Nome       Patient       Pending Task       Report       Data Download       Change Password       Support       Legout         Patient       Patient Verification Before Registration in<br>. Hilling etter Patient Name, 'MyKad / MyKdd' or 'Other ID do<br>. Patient Not shown in the Ist Betor registration<br>. Support shown in the Ist Betor Register with a way.       9. If patient identifier you have search is correct and<br>not found in the registry, you can register new patient<br>by clicking the 'Register NEW Patient-ULCERATIVE COLITIS' OR 'Register'<br>NEW Patient-CROHN'S DISEASE' button.         Patient Name       Contain (*5*) v       [61118-12-5687       (Please key in minimum 4 chash eg: 810101-0101)<br>(Please key in minimum 4 chash eg: 810101-0101)         Other ID document no       Contain (*5*) v       [61118-12-5687       (Please key in minimum 4 chast eg: 810101-0101)                                                                                                    |
|----------------------------------------------------------------------------------------------------|
| Wone       Pattent       Pending Task       Report       Data Download       Change Password       Support       Logout                                                                                                    |
| Patient Verification Before Registration it            • This screen will search records of all registration within NCV<br>Aways verify patient's identity before registration            • Fillen ether Patient Name<br>• Only register NEW Patient if record NOT found or the patient             • Patient Name<br>MyKadl/MyKid<br>Mode word (S) v<br>Other ID document no             Patient Non<br>Contain (*5*) v<br>Other ID document no                    Patient Name<br>MyKadl/MyKid<br>Mode word (S) v<br>Other ID document no                 Patient Non                 Sarch                 Sarch                 All And Bub And And And And And And And And And And                                                                                                    |
| Patient Verification Before Registration introduction of the production of the registration within NCR            • This screen will search records of all registration within NCR          • S. If patient hidentifier you have search is correct and not found in the registry, you can register new patient            • Fill-in either 'Patient Name', 'MyKdd // MyKd' or 'Other ID do 2. If patient NOT shown in the list, button Register will appea 3. If patient shown in the list, Patient EXIST), you can add new to found in the registrer NEW Patient-ULCERATIVE COLITIS' OR 'Register' NEW Patient if record NOT found or the patient             • Only register NEW Patient if record NOT found or the patient             Patient Name         Contain (*5*) v         (Please Key in minimum 4 characters)             MyKad/MyKid         Whole word (S) v         Other ID document no         Contain (*5*) v         (Please Key in minimum 4 characters)         (Please Key in minimum 4 characters)         (P                                                                                                    |
| <ul> <li>This screen will search records of all registration within NCV.</li> <li>Always verify patient's identity before registration.</li> <li>If in-aitent Patient Name', 'MyKad / MyKid of 'Other ID do</li> <li>If patient NGT shown in the list, button Register' will appear</li> <li>Only register NEW Patient firecord NOT found or the patient</li> <li>Only register NEW Patient if record NOT found or the patient</li> <li>Only register NEW Patient ("S<sup>o</sup>") v</li> <li>MyKad/MyKid Whole word (s) v</li> <li>Other ID document no Contain ("S<sup>o</sup>") v</li> <li>Search Reset</li> </ul>                                                                                                    |
| <ul> <li>Always verity patients identify before registration.</li> <li>Fill-in either Patient Name', 'MyKad/MyKad / MyKad / My</li></ul> |
| 2. If patient NOT shown in the list, button Register will appea       3. If patient shown in the list, (Patient EXIST), you can add ne         • Only register NEW Patient if record NOT found or the patient       DY CICKING the Register NEW Patient-OLCERATIVE COLLITIS OR REGISTER NEW Patient-OLCERATIVE COLLITIS OR REGISTER NEW Patient CROHN'S DISEASE' button.         Patient Name       Contain (*5*) ▼         MyKad/MyKid       Whole word (S) ▼         Other ID document no       Contain (*5*) ▼         Search       Reset                                                                                                    |
| Only register NEW Patient if record NOT found or the patient     NEW Patient-CROHN'S DISEASE' button.  Patient Name Contain (*5*) MyKad/MyKid Whole word (5) 681118-12-5687 (Please key in minimum 4 characters) (Please key in minimum 4 characters) (Please key in minimum 4 characters) (Please key in minimum 4 characters) Search Reset                                                                                                    |
| Patient Name       Contain (*S*) v         MyKad/MyKid       Whole word (S) v         MyKad/MyKid       Whole word (S) v         Other ID document no       Contain (*S*) v         Search       Reset                                                                                                    |
| raterit Name     Contain (*s*)     Image: Contain (*s*)     Image: Contain (*s*)       MyKad/MyKid     Whole word (5)     681118-12-5687     (Please enter with dash eg: 80 101-01-0101)       Other ID document no     Contain (*s*)     Image: Contain (*s*)     Image: Contain (*s*)       Search     Reset                                                                                                    |
| Other ID document no     Contain (*S*)        Search     Reset                                                                                                    |
| Search Reset                                                                                                    |
|                                                                                                    |
|                                                                                                    |
| Patient Not Found, Kindly check the criteria you have provided, or Click on the Add buyon below to register a new patien                                                                                                    |
| Register NEW Patient - III CERATIVE COLUTIS                                                                                                    |
|                                                                                                    |
| Patient List                                                                                                    |
| No. PatientID Patient Name Identification Card number Date of birth Gender Ethnic group UC Notification CD Notification Current Outcome Patient Info                                                                                                    |

Picture 1.12 Register New Patient

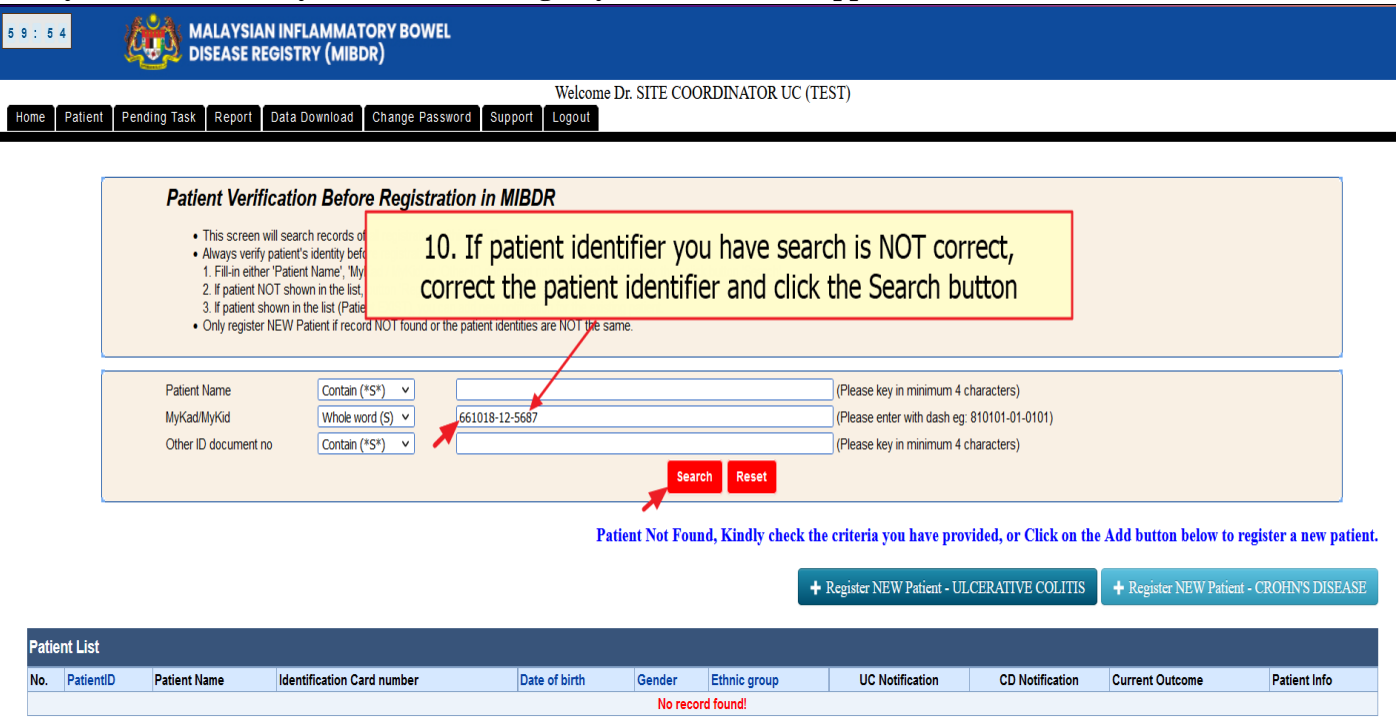

#### 4.4 View or Update Existing Patient

| 59:50         | MALAYSIAN II<br>DISEASE REGIS       | NFLAMMATORY BOWEL<br>STRY (MIBDR)                       |                           |                      |                 |                       |                         |                      |              |
|---------------|-------------------------------------|---------------------------------------------------------|---------------------------|----------------------|-----------------|-----------------------|-------------------------|----------------------|--------------|
| Home Datient  | Pending Task Deport Da              |                                                         | Welcome Dr.               | SITE COOR            | DINATOR UC (TES | Γ)                    |                         |                      |              |
| Home Fattent  | Tending Task Report Da              | a Download Change rassword Suppor                       | Logoui                    |                      |                 |                       |                         |                      |              |
|               | Patient Verifica                    | tion Refore Registration in MIR                         | INP.                      |                      |                 |                       |                         |                      |              |
|               | This series will                    |                                                         |                           |                      |                 |                       |                         |                      |              |
|               | Always verify pati                  | ent's identity before registration.                     | 1 1                       | lassa dhana a Bala b |                 |                       |                         |                      |              |
|               | 2. If patient NOT                   | shown in the list, button 'Register' will appear. Click | this button to register N | IEW Patient.         | ullon Search.   |                       |                         |                      |              |
|               | Only register NE\                   | N Patient if record NOT found or the patient identitie  | es are NOT the same.      | iuerii.              |                 |                       |                         |                      |              |
|               |                                     |                                                         |                           |                      |                 |                       |                         |                      |              |
|               | Patient Name                        |                                                         | ful annuch                |                      |                 | key in minimum 4 char | acters)                 |                      |              |
|               | MyKad/MyKid<br>Other ID document no | 11. Upon success                                        | rui search,               | result               | will come ou    | key in minimum 4 char | 101-01-0101)<br>acters) |                      |              |
|               |                                     | under                                                   | Patient Se                | arch Li              | st              | , i                   | ,                       |                      |              |
|               |                                     |                                                         |                           |                      |                 |                       |                         |                      |              |
| Patient List  |                                     |                                                         |                           |                      |                 |                       |                         |                      |              |
| No. PatientID | Patient Name                        | Identification Card number                              | Date of birth             | Gender               | Ethnic group    | UC Notification       | CD Notification         | Current Outcome      | Patient Info |
| 1 4           | TEST PT AHMAD                       | MyKad : 681018-12-5687                                  | 18-10-1968                | Male                 | Malay           | <u>■ 1</u>            | <b>V</b>                | 0 Alive [02-03-2021] |              |
| Colum         | Patient E                           | orm Action                                              |                           |                      |                 |                       | -                       |                      |              |
| Colum         | i i allent i                        |                                                         |                           |                      |                 |                       |                         |                      |              |
| 11 a. C       | lick button                         | 🕒 to View pat                                           | ient de                   | mog                  | raphic          |                       |                         |                      |              |
| 11 h C        | lick button                         | to Undato r                                             | antiont                   | dom                  | ographi         | ~                     |                         |                      |              |
| 110.0         |                                     |                                                         | Jaliell                   | uem                  | ographin        |                       |                         |                      |              |

Picture 1.13 How to VIEW or UPDATE patient form

• Patient View Page

| 59:18  | • 🦚 B                      | ALAYSIAN INFLAMMATORY BOWEL<br>SEASE REGISTRY (MIBDR)                                                                                                    |
|--------|----------------------------|----------------------------------------------------------------------------------------------------|
| Home   | Patient Pending Task       | Welcome Dr. SITE COORDINATOR UC (TEST)           Report         Data Download         Change Password         Support         Logout                                                                                                    |
|        |                            | Patient Demographic                                                                                                    |
| Ins    | structions:                | i) Where check boxes i are provided, check 🕼 one or more boxes. Where radio buttons 🔿 are provided, check 💿 one box only.<br>ii) Red asterisk (*) indicates the field is mandatory and must be filled.<br>iii) Icon 😵 provides definition of the field. Scroll your cursor over the icon and it will show the definition.                                                                                                    |
| Im     | portant:                   | <ul> <li>i) Please save your data by clicking the red button 'Save As Draft' below the form.</li> <li>ii) Click the red button 'Submit' to complete the form.</li> <li>iii) Yellow sticky notes will appear on top of the application to indicates record successfully added/updated.</li> <li>iv) Error will appear on top of the form if record NOT successfully added/updated. Click the error link to directly go to the field.</li> </ul> |
| Patien | nt - View                  |                                                                                                    |
| 1      | Patient Name               | TEST PT AHMAD                                                                                                    |
| 2      | Identification Card number | 681018-12-5687                                                                                                    |
| 3      | Other ID document No       |                                                                                                    |

| 3        | Other ID document No     |                                  |
|----------|--------------------------|----------------------------------|
| 4        | Document type            | Document type Others, specify    |
| 5        | Date of birth            | 18-10-1968                       |
| 6        | Gender                   | Male                             |
| -        |                          | Malay                            |
| <i>(</i> | Ethnic group             | Ethnic group Others, specify     |
| Audit    |                          |                                  |
| 1        | PatientID                | 4                                |
| 2        | Date time Registered     | 13-07-2021 17:09:40              |
| 3        | Registered By            | JULIA ALI (SYSTEM ADMINISTRATOR) |
| 4        | Registered By Audit ID   | 49                               |
| 5        | Date time Last Updated   | 24-08-2021 17:43:28              |
| 6        | Last Updated By          | JULIA ALI (SYSTEM ADMINISTRATOR) |
| 7        | Last Updated By Audit ID | 175                              |
| 8        | Updated Reason           | PatientUC_Notification;Update    |

#### Picture 1.14 Patient View page

• Patient's Update form page.

5 9 : 4 2 MALAYSIAN INFLAMMATORY BOWEL DISEASE REGISTRY (MIBDR)

Home Patient Pending Task Report Data Download Change Password Support Logout

#### Patient Demographic

| Ins    | tructions: i) Where        | check boxes 🔲 are provided, check 🗹 one or more b                          | oxes. Where radio butto                 | ns 🔘 are provided, check 🧕       | one box only.    |                                       |
|--------|----------------------------|----------------------------------------------------------------------------|-----------------------------------------|----------------------------------|------------------|---------------------------------------|
|        | ii) Red a                  | sterisk (*) indicates the field is mandatory and must be                   | filled.                                 |                                  |                  |                                       |
|        | iii) Icon                  | ${}^{\mathscr{D}}$ provides definition of the field. Scroll your cursor ov | er the icon and it will sho             | w the definition.                |                  |                                       |
| Im     | portant: i) Please         | save your data by clicking the red button 'Save As Dra                     | aft' below the form.                    |                                  |                  |                                       |
|        | ii) Click t                | he red button 'Submit' to complete the form.                               |                                         |                                  |                  |                                       |
|        | iii) Yellov                | v sticky notes will appear on top of the application to in                 | dicates record successfu                | lly added/updated.               |                  |                                       |
|        | iv) Error                  | will appear on top of the form if record NOT successful                    | lly added/updated. Click                | the error link to directly go to | the field.       |                                       |
|        |                            |                                                                            |                                         |                                  |                  |                                       |
| Patien | it - Update                |                                                                            |                                         |                                  |                  |                                       |
| Patien | t Demographic              |                                                                            |                                         |                                  |                  |                                       |
| 1 *    | Patient Name               | TEST PT AHMAD                                                              |                                         |                                  |                  |                                       |
| 2      | Identification Card number | 681018-12-5687                                                             |                                         |                                  |                  |                                       |
| 3      | Other ID document No       |                                                                            |                                         |                                  |                  |                                       |
|        |                            | O DId IC                                                                   | <ul> <li>Registration number</li> </ul> | C                                | Passport         | <ul> <li>Birth Certificate</li> </ul> |
| 4*     | Document type              | O Mother's I/C                                                             | Father's I/C                            | 0                                | Armed Force ID   | Work Permit #                         |
|        |                            | Date of Birth                                                              | Others                                  |                                  | Data not entered | 0                                     |
|        |                            |                                                                            | ) oners                                 | ١                                | Data not chiercu |                                       |
| 5      | Date of birth              | 18-10-1968                                                                 |                                         |                                  |                  |                                       |
| 6 *    | Gender                     | Male                                                                       | <ul> <li>Female</li> </ul>              | C                                | Not Available    | <ul> <li>Data not entered</li> </ul>  |
|        |                            | Malay                                                                      | <ul> <li>Chinese</li> </ul>             | C                                | Indian           | O Melanau                             |
|        |                            | ) Iban (                                                                   | <ul> <li>Bidayuh</li> </ul>             | C                                | Dusun            | <ul> <li>Orang Asli</li> </ul>        |
| 7 "    | Ethnic group               | 🔿 Kadazan                                                                  | Murut                                   | 0                                | Bajau            | O Others                              |
|        |                            | Not available                                                              | <ul> <li>Data not entered</li> </ul>    |                                  |                  |                                       |
| Audia  |                            | -                                                                          |                                         |                                  |                  |                                       |
| Audit  | PatientID                  | 4                                                                          |                                         |                                  |                  |                                       |
| 2      | Date time Registered       | 13-07-2021 17:09:40                                                        |                                         |                                  |                  |                                       |
| 3      | Registered By              | JULIA ALL(SYSTEM ADMINISTRATOR)                                            |                                         |                                  |                  |                                       |
| 4      | Registered By Audit ID     | 49                                                                         |                                         |                                  |                  |                                       |
| 5      | Date time Last Updated     | 24-08-2021 17:43:28                                                        |                                         |                                  |                  |                                       |
| 6      | Last Updated By            | JULIA ALI (SYSTEM ADMINISTRATOR)                                           |                                         |                                  |                  |                                       |
| 7      | Last Updated By Audit ID   | 175                                                                        |                                         |                                  |                  |                                       |
| 8      | Updated Reason             | PatientUC_Notification;Update                                              |                                         |                                  |                  |                                       |
|        |                            |                                                                            |                                         | Save                             |                  |                                       |

Picture 1.15 Patient Update page

#### 4.5 View Notification for Existing Patient

| 46:1                                          | 6                                  | MALAYSIAN<br>DISEASE REG                                                                                                    | INFLAMMATORY BOWEL<br>ISTRY (MIBDR)                                                                                                    |                                                                                                    |                                                         |                   |                                     |                                         |                                     |                  |
|-----------------------------------------------|------------------------------------|----------------------------------------------------------------------------------------------------|----------------------------------------------------------------------------------------------------|----------------------------------------------------------------------------------------------------|---------------------------------------------------------|-------------------|-------------------------------------|-----------------------------------------|-------------------------------------|------------------|
| Home                                          | Patient                            | Pending Task Report Di                                                                                                    | ata Download Change Password S                                                                                                    | Welcome D                                                                                                    | or. SITE COO                                            | RDINATOR UC (TI   | EST)                                |                                         |                                     |                  |
|                                               |                                    |                                                                                                    |                                                                                                    |                                                                                                    |                                                         |                   |                                     |                                         |                                     |                  |
|                                               |                                    | Patient Verifica                                                                                                    | ation Before Registration in                                                                                                    | MIBDR                                                                                                    |                                                         |                   |                                     |                                         |                                     |                  |
|                                               |                                    | This screen will     Always verify pa     . Fill-in either 'F     2. If patient NOT     3. If patient show     Only register NE | search records of all registration within NCVE<br>tient's idently before registration.<br>"atent Name," Wirkod / MyKod ' or 'Other ID do<br>shown in the list, button 'Register' will appear<br>on in the list (Patient EXIST), you can add new<br>W Patient if record NOT found or the patient | ).<br>cument no' on the text field 1<br>r. Click this button to register<br>notification for the existing<br>identities are NOT the same | below, then click t<br>r NEW Patient.<br>patient.<br>e. | button 'Search'.  |                                     |                                         |                                     |                  |
|                                               |                                    | Patient Name                                                                                                    | Contain (*S*) v                                                                                                    |                                                                                                    |                                                         |                   | (Please key in minimum 4 cha        | racters)                                |                                     |                  |
|                                               |                                    | MyKad/MyKid                                                                                                    | Whole word (S) V 681018                                                                                                    | -12-5687                                                                                                    |                                                         |                   | (Please enter with dash eg: 81      | 0101-01-0101)                           |                                     |                  |
|                                               |                                    | Other ID document no                                                                                                    | Contain (*S*) V                                                                                                    |                                                                                                    |                                                         |                   | (Please key in minimum 4 cha        | racters)                                |                                     |                  |
|                                               |                                    |                                                                                                    |                                                                                                    |                                                                                                    | Searc                                                   | h Reset           |                                     |                                         |                                     |                  |
| Patie                                         | ent List                           |                                                                                                    |                                                                                                    |                                                                                                    |                                                         |                   |                                     |                                         |                                     |                  |
| No.                                           | PatientID                          | Patient Name                                                                                                    | Identification Card number                                                                                                    | Date of birth                                                                                                    | Gender                                                  | Ethnic group      | UC Notification                     | CD Notification                         | Current Outcome                     | Patient Info     |
| 1                                             | 4                                  | TEST PT AHMAD                                                                                                    | MyKad : 681018-12-5687                                                                                                    | 18-10-1968                                                                                                    | Male                                                    | Malay             | <u>í</u>                            | , i i i i i i i i i i i i i i i i i i i | 0 Alive [02-03-2021]                | Q 0              |
| 12.<br>No <sup>-</sup><br>- Tl<br>- B<br>fori | Cli<br>tific<br>he r<br>utto<br>m. | ck buttor<br>ation List<br>number a<br>n 🔯 ind                                                                                  | at UC N<br>t<br>dicates there                                                                                                    | lotificati<br>indicate<br>e no for                                                                                                    | ion o<br>es the<br>m fil                                | e total<br>led-in | Notification<br>number<br>and click | on to V<br>of form<br>on it t           | ′iew Pat<br>n filled-ir<br>o add no | ient<br>n.<br>ew |

Picture 1.16 View notifications for existing patient

#### 4.6 Add Notification for Existing patient

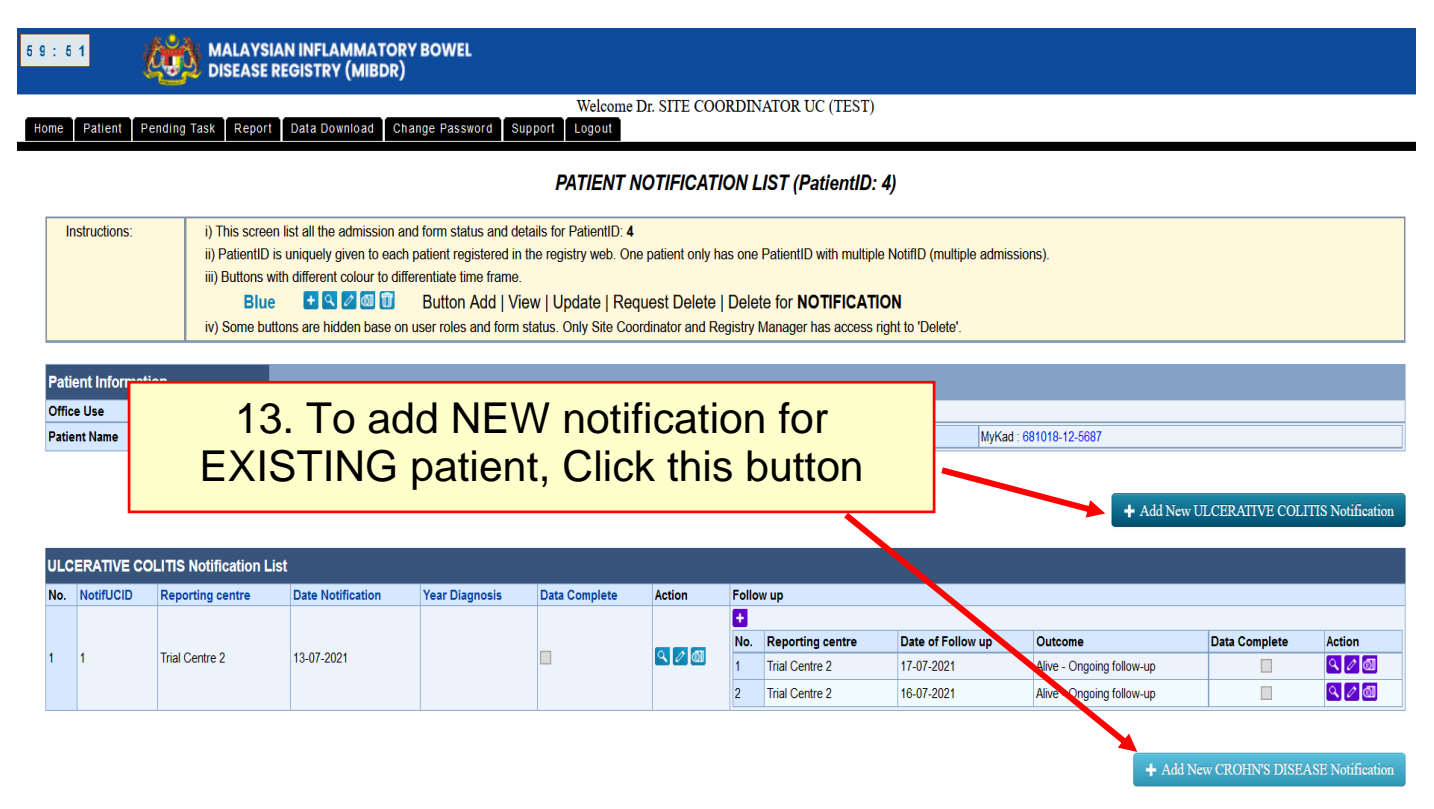

Picture 1.17 Add NEW Notification for existing patient

#### 4.6.1 Patient Notification List

| Pati       | ent Informatio | on                                                          |                       |                |                    |          |                            |                                      |                                 |                                      |                |                  |
|------------|----------------|-------------------------------------------------------------|-----------------------|----------------|--------------------|----------|----------------------------|--------------------------------------|---------------------------------|--------------------------------------|----------------|------------------|
| Offic      | e Use          | 1                                                           | PatientID: 4          |                |                    |          |                            |                                      |                                 |                                      |                |                  |
| Patie      | nt Name        |                                                             | TEST PT AHMAD         |                | Identification Car | d Number |                            |                                      | MyKad                           | : 681018-12-5687                     |                |                  |
|            |                |                                                             |                       |                |                    |          |                            |                                      |                                 | + Add New U                          | LCERATIVE COLI | TIS Notification |
|            |                |                                                             |                       |                |                    |          |                            |                                      |                                 |                                      |                |                  |
| ULC        | ERATIVE CO     | LITIS Notification Li                                       | ist                   |                |                    |          |                            |                                      |                                 |                                      |                |                  |
| ULC<br>No. | ERATIVE CO     | LITIS Notification Li<br>Reporting centre                   | Date Notification     | Year Diagnosis | Data Complete      | Action   | Follo                      | w up                                 |                                 |                                      |                |                  |
| ULC<br>No. | ERATIVE CO     | LITIS Notification Li<br>Reporting centre                   | Date Notification     | Year Diagnosis | Data Complete      | Action   | Folic                      | ow up                                |                                 |                                      |                |                  |
| ULC<br>No. | ERATIVE COI    | LITIS Notification Li<br>Reporting centre                   | Date Notification     | Year Diagnosis | Data Complete      | Action   | Folic<br>+<br>No.          | w up<br>Reporting centre             | Date of Follow up               | Outcome                              | Data Complete  | Action           |
| ULC<br>No. | ERATIVE COI    | LITIS Notification Li<br>Reporting centre<br>Trial Centre 2 | IST Date Notification | Year Diagnosis | Data Complete      | Action   | Folic<br>Folic<br>No.<br>1 | w up Reporting centre Trial Centre 2 | Date of Follow up<br>17-07-2021 | Outcome<br>Alive - Ongoing follow-up | Data Complete  | Action           |

Picture 1.18 Patient Notification List page

**Patient ID**: ID which is uniquely given to each patient registered in the registry web

**Reporting Centre**: Name of Source Data Provider (SDP)/ Hospital where the patient is admitted.

## **Data Submission Status:**

- Checkbox checked Form completed
- Checkbox unchecked Form still not completed
- Column blank Form has not yet been fill-in

#### 4.7 Patient Notification Form

|                                                                                                    | Welcome Dr. SITE COORDINATOR UC (TEST)         g Task       Report       Data Download       Change Password       Support       Logout         ULCERATIVE COLITIS NOTIFICATION FORM           i) Where check boxes are provided, check [] one or more boxes. Where radio buttons are provided, check @ one box only.       ii) ii Red asterisk (^) indicates the field is mandatory and must be filled.         ii) Underline label indicates the field is sue for Simple Clinical Colitis Activity Index (SCCAI) auto-calculation.       iv) Underline label indicates the field is use for Simple Clinical Colitis Activity Index (SCCAI) auto-calculation.         i) Please save your data by clicking the red button 'Save As Draft' below the form.       ii) Click the red button 'Submit' to complete the form.       ii) Viellow sticky notes will appear on top of the application to indicates record successfully added/updated.       iv) Forro will appear on top of the form frecod NOT successfully added/updated.       iv) Error will appear on top of the form frecod NOT successfully added/updated.       iv) Error will appear on top of the form frecod NOT successfully added/updated.       iv) Error will appear on top of the form frecod NOT successfully added/updated.       iv) Error will appear on top of the form frecod NOT successfully added/updated.       iv) Error will appear on top of the form frecod NOT successfully added/updated.       iv) Error will appear on top of the form frecod NOT successfully added/updated.       iv) Error will appear on top of the form frecod NOT successfully added/updated.       iv) Error will appear on top of the form frecod NOT successfully                                                                                                    |
|----------------------------------------------------------------------------------------------------|----------------------------------------------------------------------------------------------------|
| International international inter            | I) Where check boxes ☐ are provided, check ☑ one or more boxes. Where radio buttons ○ are provided, check ③ one box only.     ii) Red asterisk () indicates the field is mandatory and must be filled.     iii) Icon ③ provides definition of the field. Scroll your cursor over the icon and i will show the definition.     iv) Underline label indicates the field is use for Simple Clinical Collits Activity Index (SCCAI) auto-calculation.     ii) Please save your data by clicking the red button 'Save As Draft' below the form.     ii) Click the red button 'Submit' to complete the form.     iii) Yellow sticky notes will appear on top of the application to indicates record successfully added/updated.     iv) Error will appear on top of the form frecord NOT successfully added/updated.                                                                                                    |
| Biblictors: <ul> <li>Provide date bisis</li> <li>Provide date bisis</li> <li>Provide data</li> <li>Provide data</li> <li></li></ul>            | <ol> <li>Where check boxes ☐ are provided, check ☑ one or more boxes. Where radio buttons ○ are provided, check ④ one box only.</li> <li>Red asterisk (^) indicates the field is mandatory and must be filled.</li> <li>Iton ☑ provides definition of the field. Scroll your cursor over the icon and it will show the definition.</li> <li>Underline <u>label</u> indicates the field is use for Simple Clinical Colitis Activity Index (SCCAI) auto-calculation.</li> <li>Prevase save your data by clicking the red button 'Save As Draft' below the form.</li> <li>Click the red button 'Submit' to complete the form.</li> <li>Click the red button is poplication to indicates record successfully added/updated.</li> <li>Forr will appear on top of the application to indicates record successfully added/updated.</li> <li>Forr will appear on top of the form if record NOT successfully added/updated.</li> </ol>                                                                                                    |
| a field addrak () indicates be field a marked or and tools to lined.     a field addrak () indicates be field a marked or and tools to lined.       iii b coll if and addrak () indicates be field a marked or and tools to lined. (Cold) and c-classificat.     a field addrak () indicates be field a marked or and tools tools Addrak () holds celladadata.       iii b coll if and addrak () indicates be field a marked or and tools tools Addrak () holds celladadata.     a field addrak () indicates be field a marked or and tools tools Addrak () holds celladadata.       iii b coll if and tools tools Addrak () holds celladata () tools tools Addrak () holds celladadata.     a field celladata () indicates be field a marked or and tools tools Addrak () holds celladata ().       iii b coll if and tools tools Addrak () holds celladata () tools tools Addrak () holds celladata ().     a field celladata () indicates be field a marked or and tools tools Addrak () holds celladata ().       iii b coll if and tools tools Addrak () holds celladata () tools tools Addrak () holds celladata ().     a field celladata () indicates be field a marked or and tools tools Addrak () holds celladata ().       iii b coll if and tools tools Addrak () tools Addrak () tools tools Addrak () solds tools tools Addrak () solds tools tools Addrak () tools Addrak () tools tools Addrak () tools tools Addrak                                                                                                    | ii) Red asterisk (*) indicates the field is mandatory and must be filled.         iii) Icon IIP provides definition of the field. Scroll your cursor over the icon and it will show the definition.         iv) Underline <u>Label</u> indicates the field is use for Simple Clinical Colitis Activity Index (SCCAI) auto-calculation.         i) Please save your data by clicking the red button 'Save As Draft' below the form.         ii) Click the red button 'Submit' to complete the form.         iii) Vellow sticky notes will appear on top of the application to indicates record successfully added/updated.         iv) Forror will appear on top of the form frecord NOT successfully added/updated.                                                                                                    |
|                                                                                                    | iv) Under ine <u>instance</u> services and the instance of the service of the service |
|                                                                                                    | <ul> <li>i) Please save your data by clicking the red button 'Save As Draft' below the form.</li> <li>ii) Click the red button 'Submit' to complete the form.</li> <li>iii) Yellow sticky notes will appear on top of the application to indicates record successfully added/updated.</li> <li>iv) Error will appear on top of the form if record NOT successfully added/updated. Click the error link to directly go to the field.</li> </ul>                                                                                                    |
| Part Information         Part Information         Pa                    | <ul> <li>ii) Click the fed button Submit to complete the form.</li> <li>iii) Yellow sticky notes will appear on top of the application to indicates record successfully added/updated.</li> <li>iv) Error will appear on top of the form if record NOT successfully added/updated. Click the error link to directly go to the field.</li> </ul>                                                                                                    |
| vice visit space at one point line cond NDT successfully addedupdated. Click the entry link to directly go to the field.             vice vice space set set set set set set set set set se                                                                                                    | iv) Error will appear on top of the form if record NOT successfully added/updated. Click the error link to directly go to the field.                                                                                                    |
| Adversal Information   Image: Information Tride Sorting entry   Tride Sorting entry Tride Sorting   Other Differed Particle Therapy Latest Vacionation   ALL   Dispuscie Test Price And Rall   Dispuscie Test Price And Rall   Image: Information Test Price And Rall   Image: Information <td></td>                                                                                                    |                                                                                                    |
| <ul> <li> <ul> <li></li></ul></li></ul>                                                                                                    |                                                                                                    |
|                                                                                                    | Trial Centre 2 V                                                                                                    |
| Patient looks in genops in genops in | 17-09-2021                                                                                                    |
| MIDER BLOCERATING COLTRE Notification New  ECCTION 1: PATIENT DETAILS                                                                                                    | ngnosis Disease Character Therapy Latest Vaccination ALL                                                                                                    |
| HOUTHON IF PATIENT DETAILS  Name  Name  TEST PT ASMAH ABU   Merical Market / Market / Market  | COLITIS Notification - New                                                                                                    |
| Name       First PF 1 AssAMP ABU         Identification Gard number       Mickarl Myld         Oter D document type       O BID Cettificate         Bit Mickarl Myld       Bit Mickarl Myld         Document type       O BID Cettificate         Martine State       Mather's IC         Address       Date of Bith         Personal       Oter of birh         Oter of birh       Torn City         Address       Date of birh         Address       Date of birh         Address       Date of birh         Gender       I Mate         Age at notification       Year         Martin       Oters         Bander       I Mate         Bander       I Mate         Oter of birh       Female         Age at notification       Year         Mate       Female         Ital regroup       I Mate         Band Interred       I Mate         Ital regroup       I Mate         Ital regroup       I Mate         Ital regroup       I Mate         Ital regroup       I Mate         Ital regroup       I Mate         Ital regroup       I Mate         Ital regroup                                                                                                    |                                                                                                    |
|                                                                                                    | d number botea the data                                                                                                    |
| Address   Address   Address   Bein Conficient on univer   Possport   Others   Others   Data not entered                                                                                                    | Other ID document No G                                                                                                    |
| Address     Address     Address     Address     Postacie     Postacie        Postacie                                                                                                    | Old IC ORgistration number OPassport                                                                                                    |
| Address   Address   Others   Others   Others   Date not entered      Postcode   Town City      Postcode   Town City   State   Date not entered      Postcode   Town City   State   Date not entered      Postcode   Town City   State   Date not entered      Postcode   Town City   State   Date not entered      Postcode   Postcode   Postcode      Postcode      Postcode   Postcode          Postcode                                                                                 Postcode Postcode Postcode Postcode Postcode Postcode Postcode Postcode Postcode Postcode Postcode Postcode Postcode Postcode Postcode Postcode Postcode Postcode Postcode Postcode Postcode Postcode Postcode Postcode                                                                                                     | Document type O Birth Certificate Mother's VC Father's VC                                                                                                    |
| Address       Postcode       Town City       State       Data not entered          Oase of birth        Postcode       Town City       State       Data not entered          Age at notification            Month              Gender          Mainty                Gender          Mainty                                                                                                    | Armed Force ID     Work Permit #     Date of Birth     Others     Others                                                                                                    |
| Postcode    Postcode   Postcode   Town City    State   Date of birth       Age at notification   Year   Malay   Orine se   Ithing group   Malay   Other se   Malay   Other se   Malay   Other se   Malay   Other se   Malay   Other se   Malay   Other se   Malay   Other se   Malay   Other se   Malay   Other se   Malay   Other se   Malay   Other se   Malay   Other se   Other se   Malay   Other se   National settered   Other settered   Other settered                                                                                                    |                                                                                                    |
| Postcode Town City State Duta not entered     Age at notification Year     Age at notification     Age at notification <td></td>                                                                                                    |                                                                                                    |
| * Date of birth   Age at notification Year   Age at notification Year   Age at notification Year   Male Female   Online Malay   Othrese Indian   Iban Bidayuh   Data not entered   Iban Bidayuh   Otherse Indian   Otherse Indian   Otherse Indian   Otherse Indian   Otherse Indian   Otherse Data not entered   Contact No Home   Not available O Data not entered   Contact No Home   Not Available Otherse   Otherse Otherse   Not Available O Data not entered   Not Available O Data not entered   Mobile Office   Octupation NIL   Primary Secondary   Not Available O Data not entered   Mobile Office   Mobile Office   Mobile Office   Not Available O Data not entered   Bignue Otherse   Mobile Otherse   Bignue Otherse   Not Available O Data not entered   Valide Data not entered   Student Otherse   Student Otherse   Student Otherse   Student Otherse   Student Otherse   Student Otherse   Student Otherse <                                                                                                    | Postcode Town City Data not entered V                                                                                                    |
| Age at notification Year   Gender Male   Ethnic group Malay   Malay Chinese   Bidayuh Dusun   Bidayuh Dusun   Kadazan Murut   Not Available Data not entered   Not available Data not entered   Kadazan Murut   Not available Data not entered   Not available Data not entered <td></td>                                                                                                    |                                                                                                    |
| ** Gender Male Female Not Available © Data not entered   * Ethnic group Malay Chinese Indian Melanau   Dan Bidgu/n Dusun Orang Asli   Kadazan O Data not entered Data not entered   * Contact No Home Office   * Level of education NIL Primary Secondary   * Not Available O Data not entered <td>n Year Month</td>                                                                                                    | n Year Month                                                                                                    |
| *       Ethnic group       Malay       Chinese       Indian       Melanau         Iban       Bidguh       Dusun       Orang Asi         Kadazan       Murut       Bajau       Others         Not available       Data not entered       Others       Others         *       Level of education       NL       Primary       Secondary       Tertiary         *       Household income       B40 - Represents the Bottom 40% - low-income earners. Bottom tier income earners account for 40% of the country's total income. Bottom tier families have an income of less than RM4850 nonthly.         *       Household income       B40 - Represents the Medium 40% - view-income earners. Medium tier income earners account for 40% of the country's total income. Hedium tier families have an income of between RM4850 to RM4         *       Mule       Data not entered       Mule - Represents the Medium 40% - view-income earners. Medium tier income earners account for 40% of the country's total income. Hedium tier families have an income of between RM4850 to RM4         *       Mule - Represents the Medium 40% - view-income earners. Top tier income earners account for 40% of the country's total income. Hedium tier families have an income of between RM4850 to RM4         *       Decupation       Student       View represents the Audiable       Orang Asi         *       Decupation sector       Government       Private / NGO       Set-employed / Family bu                                                                                                    | O Male O Female O Not Available O Data not entered                                                                                                    |
| Image: State in the state in the state                                 | O Malay O Chinese O Indian O Melanau                                                                                                    |
| Contact No Home   Mobile   Default   Mobile   Default   Primary   Secondary   Tertiary   Not Available   Mobile   Primary   Secondary Tertiary   Not Available   B40 - Represents the Bottom 40% - low-income earners. Bottom tier income earners account for 40% of the country's total income. Bottom tier families have an income of less than RIM4850 monthly.   M40 - Represents the Bottom 40% - low-income earners. Bottom tier income earners account for 40% of the country's total income. Medium tier families have an income of between RIM4850 to RIM   T20 - Represents the Dottom 40% - view-income earners. Top tier income earners account for 20% of the country's total income. Top tier families have an income of between RIM4850 to RIM   T20 - Represents the Top 20% - top income earners. Top tier income earners account for 20% of the country's total income. Top tier families have an income of between RIM4850 to RIM   T20 - Represents the Top 20% - top income earners. Top tier income earners account for 20% of the country's total income. Top tier families have an income of between RIM4850 to RIM T20 - Represents the Top 20% - top income earners. Top tier income earners account for 20% of the country's total income. Top tier families have an income of between RIM4850 to RIM T20 - Represents the Medium 40% - average income earners account for 20% of the country's total income. Top tier families have an income of between RIM4850 to RIM T20 - Represents the Medium 40% - Represents the Medium 40% - average income earners account for 20% of the country's total income. Top tier families have an income of between RIM4850 to RIM Deta not entered    Student Working <td>○         İban         ○         Bidayuh         ○         Dusun         ○         Orang Asii           ○         Kafazan         ○         Munit         ○         Biaiu         ○         Othere</td>                                                                                                    | ○         İban         ○         Bidayuh         ○         Dusun         ○         Orang Asii           ○         Kafazan         ○         Munit         ○         Biaiu         ○         Othere                                                                                                    |
| Contact No       Home       Mobile       Office         *       Level of education       NIL       Primary       Secondary       Tertiary         *       Not Available       Image: Data not entered       Data not entered       Tertiary         *       Household income       B40 - Represents the Bottom 40% - low-income earners. Bottom tier income earners account for 40% of the country's total income. Bottom tier families have an income of less than RIM4850 to RM*         *       Household income       B40 - Represents the Medium 40% - average income earners. Medium tier income earners account for 40% of the country's total income. Medium tier families have an income of between RIM4850 to RM*         *       M40 - Represents the Top 20% - top income earners. Top tier income earners account for 20% of the country's total income. Top tier families have an income of between RIM4850 to RM*         *       Occupation       Test valiable       Data not entered         *       Occupation       Student       Working       Government         Unemployed       Retired       Data not entered       Stat not entered       Bat an ot entered         *       Diagnosis       Disease Character       Therapy       Latest Vaccination       ALL                                                                                                    | Not available     O Not available     O Data not entered                                                                                                    |
| *       Level of education       NIL       Primary       Secondary       Tertiary         *       Not Available       Data not entered       Data not entered       Tertiary         *       Household income       B40 - Represents the Bottom 40% - low-income earners. Bottom tier income earners account for 40% of the country's total income. Bottom tier families have an income of less than RIM4850 monthly.         M40 - Represents the Medium 40% - average income earners. Medium tier income earners account for 40% of the country's total income. Medium tier families have an income of between RIM4850 to RM*         *       M40 - Represents the Medium 40% - average income earners. Top tier income earners account for 20% of the country's total income. Top tier families have an income of between RIM4850 to RM*         *       Not Available       Data not entered         *       Occupation       Student       Working       Government         Unemployed       Retired       Student entered       Student / Private / NGO       Self-employed / Family business         *       Diagnosis       Disease Unarceter       Therapy       Latest Vaccination       ALL                                                                                                    | Home Mobile Office                                                                                                    |
| Not Available <ul> <li>Not Available</li> <li>Not Available</li> <li>B40 - Represents the Bottom 40% ~ low-income earners. Bottom tier income earners account for 40% of the country's total income. Bottom tier families have an income of less than RM4850 monthly.</li> <li>M40 - Represents the Medium 40% ~ average income earners. Medium tier income earners account for 40% of the country's total income. Medium tier families have an income of between RM4850 to RM4</li> <li>T20 - Represents the Medium 40% ~ average income earners. Medium tier income earners account for 40% of the country's total income. Medium tier families have an income of between RM4850 to RM4</li> <li>T20 - Represents the Top 20% ~ top income earners. Top tier income earners account for 40% of the country's total income. Top tier families have an income of between RM4850 to RM4</li> <li>T20 - Represents the Top 20% ~ top income earners. Top tier income earners account for 40% of the country's total income. Top tier families have an income of between RM4850 to RM4</li> <li>T20 - Represents the Medium 40% ~ average income earners. Top tier income earners account for 40% of the country's total income. Top tier families have an income of between RM4850 to RM4</li> <li>T20 - Represents the Medium 40% ~ average income earners. Top tier income earners account for 40% of the country's total income. Top tier families have an income of between RM4850 to RM4</li> <li>Data not entered</li> </ul> *         Occupation <ul> <li>Student</li> <li>Unemployed</li> <li>Retired</li> <li>Not Available</li> <li>Data not entered</li> <li>Data not entered</li> <li>Data not entered</li> <li>Data not entereed</li></ul>                                                                                                    | n NIL O Primary O Secondary O Tertiary                                                                                                    |
| <ul> <li>Household income</li> <li>B40 - Represents the Bottom 40% - low-income earners. Bottom tier income earners account for 40% of the country's total income. Bottom tier families have an income of less than RM4850 monthly.</li> <li>M40 - Represents the Medium 40% - average income earners. Medium ter income earners account for 40% of the country's total income. Medium ter families have an income of between RM4850 to RM</li> <li>T20 - Represents the Medium 40% - average income earners. Medium ter income earners account for 40% of the country's total income. Medium ter families have an income of between RM4850 to RM</li> <li>T20 - Represents the Top 20% - top income earners. Top ter income earners account for 40% of the country's total income. Top ter families have an income of between RM4850 to RM</li> <li>Not Available</li> <li>Data not entered</li> </ul> * Occupation           *         Occupation         Occupation sector         Government           Output         Retired         Student         Private / NGO         Self-employed / Family business           Not Available         Data not entered         Intered         Data not entered         Intered                                                                                                    | Not Available     Data not entered                                                                                                    |
| Mu     Appresents the Medium 40% - average income earners. Medium tier income earners account for 40% of the country's total income. Medium tier families have an income of between RM4850 to RM     T20 - Represents the Top 20% - top income earners. Top tier income earners account for 20% of the country's total income. Top tier families have an income of between RM4850 to RM     T20 - Represents the Top 20% - top income earners. Top tier income earners account for 20% of the country's total income. Top tier families have an income of between RM4850 to RM     T20 - Represents the Top 20% - top income earners. Top tier income earners account for 20% of the country's total income. Top tier families have an income higher than RM10959 monthly.     Not Available     Data not entered      Student     Unemployed     Retired     Not Available     Data not entered     Data not entered     Data not entered     Data not entered                                                                                                    | B40 - Represents the Bottom 40% ~ low-income earners. Bottom tier income earners account for 40% of the country's total income. Bottom tier families have an income of less than RIM4850 monthly.                                                                                                    |
|                                                                                                    | M40 - Represents the Medium 40% - average norme earners. Medium ter income earners account for 40% of the cultivity's total income. Medium ter families have an income of between RM4890 to RM10999 mo<br>1700. Represents the Too 20% - time income earners account for 20% of the cultivity's total income. Medium ter families have an income higher than RM1099 monthly.                                                                                                    |
|                                                                                                    | Not Available                                                                                                    |
| Coupation     Sudent     Orate     Orate       | Data not entered                                                                                                    |
| Unemployed     Original     Private / NGO       Not Available     Data not entered     Self-employed / Family business       Patient Details     Disease Character     Therapy       Latest Vaccination     ALL                                                                                                    | O Student O Working Occupation sector Occupation sector                                                                                                    |
| Not Available     Image: Not Available     Image: Data not entered     Image: Self-employed / Family Dusiness       Patient Details     Diagnosis     Disease Character     Therapy     Latest Vaccination     ALL                                                                                                    | O Unemployed O Retired O Retired                                                                                                    |
| Patient Details Diagnosis Disease Character Therapy Latest Vaccination ALL                                                                                                    | Not Available     O Data not entered     Sert-employed / Family business     Data not entered                                                                                                    |
| valuent verails vilaginosis visease Character Inerapy Latest vaccination ALL                                                                                                    |                                                                                                    |
|                                                                                                    | Ignosis Disease Character Inerapy Latest Vaccination ALL                                                                                                    |

Picture 1.19 Patient Notification form

|                 |                                   |                  | K        |            |
|-----------------|-----------------------------------|------------------|----------|------------|
| 7* Ethnic group | O Malay                           | ) Chinese        | ) Indian | ) Melanau  |
|                 | ) Iban                            | ) Bidayuh        | O Dusun  | Orang Asli |
|                 | 🔿 Kadazan                         | ) Murut          | 🔿 Bajau  | O Others   |
|                 | <ul> <li>Not available</li> </ul> | Data not entered |          |            |
|                 |                                   |                  |          |            |
|                 |                                   |                  |          |            |

#### 4.7.1 Buttons in Form

Picture 1.20 Radio Button/ Drop Down Box

## **Radio Button / Drop Down Box**

- ➤ used for data that requires selection of only one pre-defined value, as shown below.
- The default value is assigned to 'Missing' unless user chooses otherwise (except fields that are specified otherwise).

| 6* | First degree family members with<br>diagnosis of IBD | O No                | )                                | Yes     Data not entered |                 |  |  |  |  |  |
|----|------------------------------------------------------|---------------------|----------------------------------|--------------------------|-----------------|--|--|--|--|--|
|    |                                                      | Family              | Member                           | Ulcerative Colitis       | Crohn's Disease |  |  |  |  |  |
|    |                                                      |                     | Father                           |                          |                 |  |  |  |  |  |
|    |                                                      | <ul><li>✓</li></ul> | Mother                           |                          |                 |  |  |  |  |  |
|    |                                                      |                     | Brother                          | 0                        |                 |  |  |  |  |  |
|    |                                                      |                     | Sister                           |                          |                 |  |  |  |  |  |
|    |                                                      |                     | Others family members 1, Specify |                          |                 |  |  |  |  |  |
|    |                                                      |                     | Others family members 2, Specify |                          |                 |  |  |  |  |  |
|    | Picture 1.21 Checkbox                                |                     |                                  |                          |                 |  |  |  |  |  |

## Checkbox

- ▶ used for data field which has either **Yes or No** values.
- The default value for all check boxes is set to Unchecked unless user chooses otherwise.
- > Checkbox are used for data that requires selection of multiple pre-defined value, as shown below.

Malaysian Inflammatory Bowel Disease Registry (MIBDR) Web Application - Version 1.0

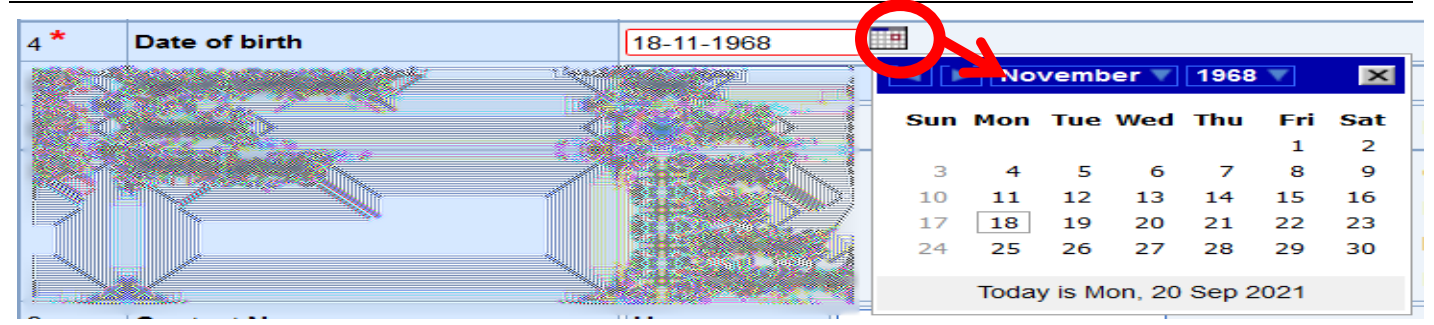

Picture 1.22 Date Picker

## **Date Picker**

To prevent user from entering invalid dates, you are to pick a date from the date picker (located next to every date field). If you click on the calendar icon, a calendar will pop up for you to select the respective date. Alternatively, you can also enter the data manually in the text box provided.

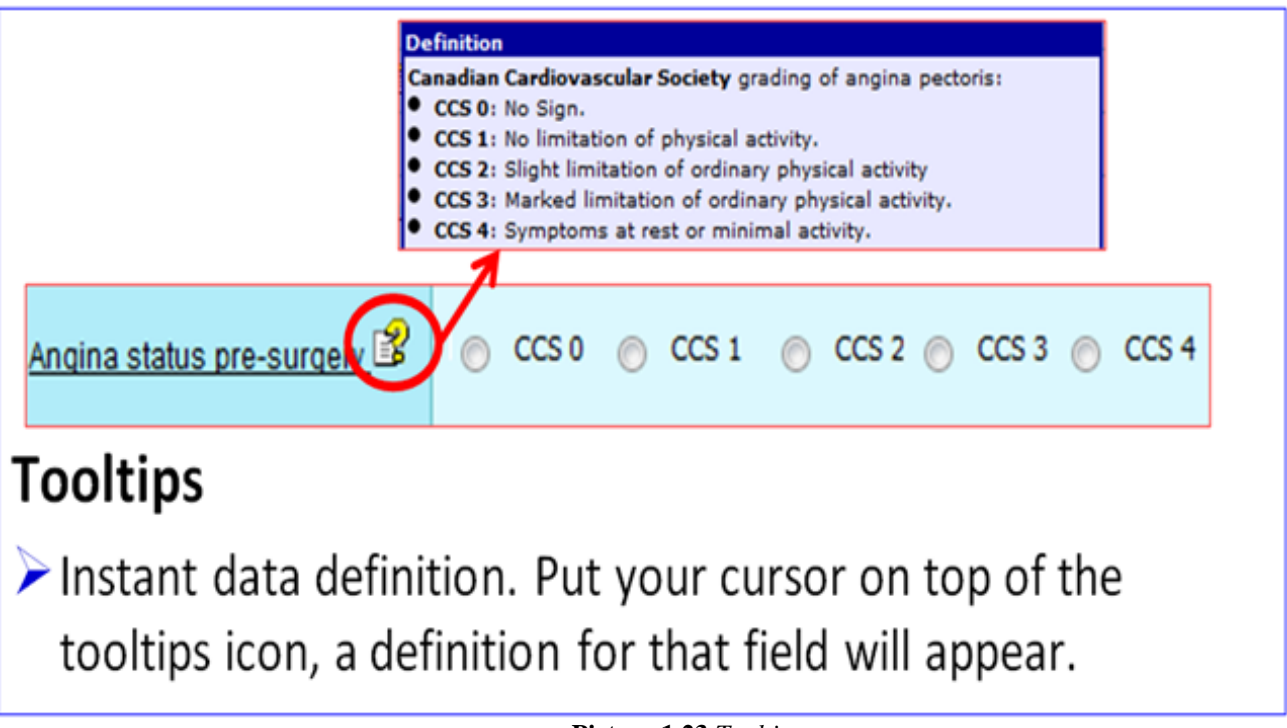

Picture 1.23 Tooltips

| Patient Details         Diagnosis         Disease Character         Therapy         Latest Vaccination         ALL |                                                                            |                  |                     |                                               |                  |  |  |  |  |  |
|----------------------------------------------------------------------------------------------------|----------------------------------------------------------------------------|------------------|---------------------|-----------------------------------------------|------------------|--|--|--|--|--|
| MIBDR ULCERATIVE COLITIS Notification - New                                                                        |                                                                            |                  |                     |                                               |                  |  |  |  |  |  |
| SECTION 5: LATEST VACCINATION (1)                                                                                  |                                                                            |                  |                     |                                               |                  |  |  |  |  |  |
| 1 Latest Vaccination                                                                                               | Vaccines                                                                   |                  |                     |                                               | Date vaccinated  |  |  |  |  |  |
|                                                                                                    | Influenza                                                                  | O Yes            | O No                | <ul> <li>Information not available</li> </ul> | (01/mm/saac)     |  |  |  |  |  |
|                                                                                                    | Innuenza                                                                   | Data not entered |                     |                                               | (07/11/10/99/99) |  |  |  |  |  |
|                                                                                                    | HDV                                                                        | O Yes            | O No                | <ul> <li>Information not available</li> </ul> | (01/mm/saas)     |  |  |  |  |  |
|                                                                                                    |                                                                            | Data not entered |                     |                                               | (01/11/11/99999) |  |  |  |  |  |
|                                                                                                    | Hamatitia D                                                                | O Yes            | O No                | <ul> <li>Information not available</li> </ul> | (01/mm/see)      |  |  |  |  |  |
|                                                                                                    | nepaulus D                                                                 | Data not entered |                     |                                               | (01/11/11/99999) |  |  |  |  |  |
|                                                                                                    | Provincesses                                                               | O Yes            | O No                | <ul> <li>Information not available</li> </ul> | (01/mm/saar)     |  |  |  |  |  |
|                                                                                                    | Fileumococca                                                               | Data not entered | not entered         |                                               | (Utriningyyy)    |  |  |  |  |  |
|                                                                                                    |                                                                            | O Yes            | O No                | <ul> <li>Information not available</li> </ul> | (D4 James Lange) |  |  |  |  |  |
|                                                                                                    | varicella                                                                  | Data not entered |                     |                                               | (orminnyyyy)     |  |  |  |  |  |
|                                                                                                    | Covid                                                                      | O Yes            | O No                | Information not available                     | (01/mm/saar)     |  |  |  |  |  |
|                                                                                                    | Cond                                                                       |                  |                     |                                               | (Utriningyyy)    |  |  |  |  |  |
| Patient Details Diagnosis Dise                                                                                     | Patient Details Diagnosis Disease Character Therapy Latest Vaccination All |                  |                     |                                               |                  |  |  |  |  |  |
|                                                                                                    |                                                                            |                  |                     |                                               |                  |  |  |  |  |  |
|                                                                                                    |                                                                            | 2 -> S           | ave As Draft Submit | 3                                             |                  |  |  |  |  |  |

Picture 1.24 Save button and Section button

## **1. Form Section Navigation**

The form divided to the various number of section. Click on the button to go to the respective form section. To see all just click on All button.

## 2. Save As Draft

Record will be saved as incomplete data. But, please make sure complete key-in all mandatory field(\*) till the current section before saving, otherwise error message will be shown.

## 3. Submit

Record will be saved as complete data. But, please make sure complete key-in all mandatory field(\*) at all section before saving, otherwise error message will be shown.

| 1         | There are some errors. Please correct them and save the record again.     SECTION 1: PATIENT DETAILS : Patient Name cannot be blank!     SECTION 1: PATIENT DETAILS :: Ethnic group cannot be Data not entered!     SECTION 1: PATIENT DETAILS :: Evel of education cannot be Data not entered!     SECTION 1: PATIENT DETAILS :: Household income cannot be Data not entered!     SECTION 1: PATIENT DETAILS :: Household income cannot be Data not entered!     SECTION 1: PATIENT DETAILS :: Household income cannot be Data not entered!     SECTION 1: PATIENT DETAILS :: Household income cannot be Data not entered!     SECTION 1: PATIENT DETAILS :: Household income cannot be Data not entered!     SECTION 2: DIAGNOSIS : Year Diagnosis cannot be blank!     SECTION 2: DIAGNOSIS : Frest initial clinical presentation suggestive of Ulcerative Colitis must check at least one!     SECTION 4: THERAPY :: Medical (Long term/Maintenance Only) must check at least one! |                           |                     |                     |                 |  |  |  |  |  |
|-----------|----------------------------------------------------------------------------------------------------|---------------------------|---------------------|---------------------|-----------------|--|--|--|--|--|
| Ger       | General Information                                                                                                    |                           |                     |                     |                 |  |  |  |  |  |
| 1*        | Reporting centre                                                                                                    | Trial Centre 1            | <b>v</b>            |                     |                 |  |  |  |  |  |
| 2*        | Date Notification                                                                                                    | 20-09-2021                |                     |                     |                 |  |  |  |  |  |
| Pa<br>MIE | tient Details Diagnosis Disea                                                                                                    | se Character Therapy Late | st Vaccination ALL  |                     |                 |  |  |  |  |  |
| SE        | CTION 1: PATIENT DETAILS                                                                                                    |                           |                     |                     |                 |  |  |  |  |  |
| 1*        | Name                                                                                                    |                           | Mandatory! 🗲 2      |                     |                 |  |  |  |  |  |
| 2*        | Identification Card number                                                                                                    | MyKad / MyKid             | 681118-12-5687      |                     |                 |  |  |  |  |  |
|           |                                                                                                    | Other ID document No      |                     |                     |                 |  |  |  |  |  |
|           |                                                                                                    |                           | Old IC              | Registration number | O Passport      |  |  |  |  |  |
|           |                                                                                                    | Desument time             | O Birth Certificate | O Mother's I/C      | ○ Father's I/C  |  |  |  |  |  |
|           | Document type                                                                                                    |                           | Armed Force ID      | O Work Permit #     | O Date of Birth |  |  |  |  |  |
|           |                                                                                                    |                           | O Others            | Data not entered    |                 |  |  |  |  |  |

Picture 1.25 Validation error message

## 1. Validation Error Message

- If error message appear when click the Save or Submit button, that means record still not inserted into the database.
- Click the link on the error message, the field will be highlighted with green color. Then fill-in the record and click the Save or Submit button again.

| General Information                       |                |  |  |  |  |  |  |  |  |
|-------------------------------------------|----------------|--|--|--|--|--|--|--|--|
| 1* Perorting centre                       | Trial Centre 1 |  |  |  |  |  |  |  |  |
| 2* 2 Notification                         | 20-09-2021     |  |  |  |  |  |  |  |  |
|                                           |                |  |  |  |  |  |  |  |  |
| 2 * Age at Diagnosis<br>(Auto Calculated) | Mandatory!     |  |  |  |  |  |  |  |  |

Picture 1.26 Mandatory and Auto-calculated field

## 2. Mandatory field

Labeled with \* asterisk. Field cannot be left blank

## 3. Auto-calculate field

➢ Field in grey text box (read only) and labeled as (Auto Calculated).

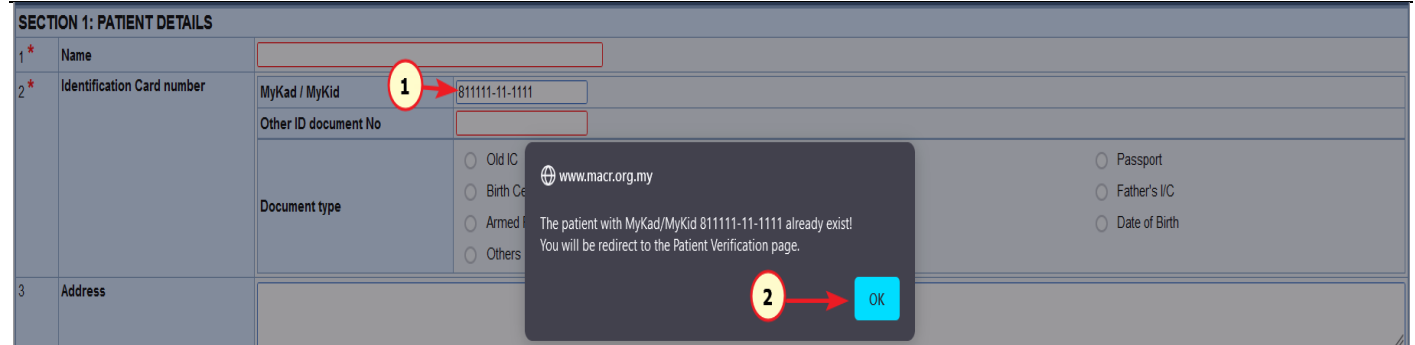

Picture 1.27 Duplicate MyKAD checking

# 4. Duplicate MyKad Checking when register NEW Patient ➢ Pop-up alert will appear in Patient Notification Form if the patient already exist.

| SECT | ION 1: PATIENT DETAILS     |                      |                     |                                         |                          |
|------|----------------------------|----------------------|---------------------|-----------------------------------------|--------------------------|
| 1*   | Name                       |                      |                     |                                         |                          |
| 2*   | Identification Card number | MyKad / MyKid        | 811117-11-1112      |                                         |                          |
|      |                            | Other ID document No |                     |                                         |                          |
|      |                            |                      | O Old IC            | <ul> <li>Registration number</li> </ul> | Passport                 |
|      |                            | Document type        | O Birth Certificate | O Mother's I/C                          | ○ Father's I/C           |
|      |                            | Document type        | Armed Force ID      | O Work Permit #                         | O Date of Birth          |
|      |                            |                      | O Others            | Data not entered                        |                          |
| 3    | Address                    |                      |                     |                                         |                          |
|      |                            |                      |                     |                                         |                          |
|      |                            | Postcode             | Town City           |                                         | State Data not entered V |
| 4 *  | Date of birth              | 17-11-1981           |                     |                                         |                          |
| 5*   | Age at notification        | Year                 | 39                  | Month                                   | 10                       |
| 6 *  | Gender                     | O Male               | Female              | O Not Available                         | O Data not entered       |

Picture 1.28 Auto-insert records

## 5. Auto-insert record when register NEW Patient

- Gender, Date of Birth and Age at admission will be autoinsert based on MyKad validation.
- $\succ$  User can still edit the record if record not correct.

| IVIa             | naysi                                     |                                                          | matory boy                                                                                                    | vei Disease         | e Registry        | (MIBL        | <b>у</b> К) | web App             | ncation - vo      | ersion 1       | U            |                  |                   |
|------------------|-------------------------------------------|----------------------------------------------------------|----------------------------------------------------------------------------------------------------|---------------------|-------------------|--------------|-------------|---------------------|-------------------|----------------|--------------|------------------|-------------------|
|                  |                                           |                                                          |                                                                                                    |                     |                   |              |             |                     | 1                 |                | + Add New    | ULCERATIVE COL   | ITIS Notification |
| ULCI             | ERATIVE                                   | COLITIS Notificatio                                      | n List                                                                                                    |                     |                   |              |             |                     |                   |                |              |                  |                   |
| No.              | Notif                                     | UCID                                                     | Reporting centre                                                                                               | D                   | ate Notification  |              | Ye          | ar Diagnosis        | Data Com          | plete          | Acti         | on Follow        | μp                |
| _                |                                           |                                                          |                                                                                                    |                     |                   |              |             |                     |                   |                | + Add I      | New CROHN'S DISE | ASE Notification  |
| CRO              | HN'S DIS                                  | EASE Notification I                                      | _ist                                                                                                    |                     |                   |              |             |                     |                   |                |              |                  |                   |
| No.              | Notif ID                                  | Reporting centre                                         | Date Notification                                                                                              | Year Diagnosis      | Data Complete     | Action       | Follo       | v up                |                   |                |              |                  |                   |
|                  | _                                         |                                                          |                                                                                                    |                     |                   |              |             | Descritions and the | Defe of Fellowing | 0              |              | Deta Comulata    | A                 |
| 1                | 3                                         | Irial Centre 1                                           | 12-07-2021                                                                                                    | 2011                |                   | <b>~</b> ⁄ @ | 1           | Trial Centre 1      | 14.07.2021        |                | na follow up |                  | Action            |
|                  |                                           |                                                          |                                                                                                    |                     |                   |              | 1           | mai Gentre 1        | 14-07-2021        | Alive - Origon | ng tollow-up |                  |                   |
| SEC'<br>1*<br>2* | DR ULCE<br>TION 1: P<br>Name<br>Identific | RATIVE COLITIS No<br>ATIENT DETAILS<br>ation Card number | tification - New<br>TEST PT HANANI<br>MyKad / MyKid<br>Other ID document<br>Document type<br>Document type Oth | No 851212<br>Mother | -01-5692<br>s I/C | )            |             |                     |                   |                |              |                  |                   |
| 3                | Address                                   | ;                                                        | Postrode                                                                                                    |                     | Town City         |              |             |                     | State             | Data n         | nt entered   | Y                | //                |
| 4*               | Date of i                                 | hirth                                                    | 12-12-1985                                                                                                    |                     | lown only         |              |             |                     | Jule              | Data In        | or chiered   |                  |                   |
| -<br>5 *         | Age at n                                  | otification                                              | Year                                                                                                    | 35                  |                   |              |             | Mont                | h                 | 9              |              |                  |                   |
| 6 <b>*</b>       | Gender                                    |                                                          | Female                                                                                                    |                     |                   |              |             | Mon                 |                   | Ľ              |              |                  |                   |
| 7*               | Ethnic g                                  | roup                                                     | Malay                                                                                                    |                     |                   |              |             |                     |                   |                |              |                  |                   |
| 1                |                                           |                                                          | Others, specify                                                                                                |                     |                   |              |             |                     |                   |                |              |                  |                   |
| 8                | Contact                                   | No                                                       | Home                                                                                                    |                     |                   | Mobile       |             |                     |                   | Office         |              |                  |                   |

Picture 1.29 Auto-insert Demographic records

## 6. Auto-insert demographic record when Add New Notification for Existing Patient

- ➢ Patient Demographic not editable
- ≻ Go to Patient List to edit Patient Demographic

| : 2    |                                       |                               |                              |                |                 |               |       | -                | -                 | + Add Ne                                                   | w ULCERATIVE COLI | TIS Notification |                     |                |              |               |        |
|--------|---------------------------------------|-------------------------------|------------------------------|----------------|-----------------|---------------|-------|------------------|-------------------|------------------------------------------------------------|-------------------|------------------|---------------------|----------------|--------------|---------------|--------|
| ULCE   | RATIVE C                              | OLITIS Notification           | List                         |                |                 |               |       |                  |                   |                                                            |                   |                  |                     |                |              |               |        |
| No.    | NotifUCID                             | Reporting centre              | Date Notification            | Year Diagnosis | Data Complete   | Action        | Follo | w up             |                   |                                                            |                   |                  |                     |                |              |               |        |
|        |                                       |                               |                              | -              |                 |               | •     |                  |                   |                                                            |                   | 1                |                     |                |              |               |        |
|        |                                       |                               |                              |                |                 |               | No.   | Reporting centre | Date of Follow up | Outcome                                                    | Data Complete     | Action           |                     |                |              |               |        |
| 1 3    | 2                                     | Trial Centre 1                | 22-07-2021                   |                |                 | ۵ 🖉           | 1     | Trial Centre 2   | 14-09-2021        | Alive - Ongoing follow-up                                  | ~                 | ۵ 🖉 ۹            |                     |                |              |               |        |
|        |                                       |                               |                              |                |                 | •             | 2     | Trial Centre 1   | 22-07-2021        | Alive - Transferred to another centre<br>( Trial Centre 2) | Z                 | ۵ ۷              |                     |                |              |               |        |
|        |                                       | _                             |                              | _              |                 |               |       |                  |                   | + Add                                                      | New CROHN'S DISEA | SE Notification  |                     |                |              |               |        |
|        |                                       |                               |                              |                |                 |               |       |                  |                   |                                                            |                   |                  |                     |                |              |               |        |
| CRO    |                                       | ASE Notification Li           | <b>.</b> *                   |                |                 |               |       |                  |                   |                                                            |                   |                  |                     |                |              |               |        |
| GRUI   | IN S DISE                             |                               | 51                           |                |                 |               |       |                  |                   |                                                            |                   |                  |                     |                |              |               |        |
| No.    | Notif ID                              | Reporting centre              | Date Notification            | Year Diagnosis | Data Complete   | Action        |       | Follow up        |                   |                                                            |                   |                  |                     |                |              |               |        |
|        |                                       |                               |                              |                |                 |               |       | <b>+</b>         |                   | •                                                          |                   | V                |                     |                |              |               |        |
| 1      | 5                                     | Trial Centre 1                | 21-07-2021                   | 2000           |                 |               |       |                  |                   |                                                            | Q / Ø             |                  | No. Reporting centr | Date of Follov | / up Outcome | Data Complete | Action |
|        |                                       |                               |                              |                |                 |               |       |                  | 20-09-2021        | Data not entered                                           |                   |                  |                     |                |              |               |        |
|        |                                       |                               |                              |                |                 |               |       | 2 Irial Centre 1 | 21-07-2021        | Alive - Ongoing follow-up                                  | M                 | × // Ш           |                     |                |              |               |        |
| Patie  | nt Informa                            | tion                          |                              |                |                 |               |       |                  |                   |                                                            |                   |                  |                     |                |              |               |        |
| Office | Use                                   |                               | PatientID: 6 / NotifID: 2    |                |                 |               |       |                  |                   |                                                            |                   |                  |                     |                |              |               |        |
| Patier | t Name                                |                               | TEST EDDY SMITH              |                | Identifica      | tion Card Num | ber   | MyKad : 8011     | 11-11-1111        | Age at notification                                        | 40 year 8 month   |                  |                     |                |              |               |        |
| Repor  | ting Centre                           |                               | Trial Centre 1               |                |                 |               |       |                  |                   |                                                            |                   |                  |                     |                |              |               |        |
| Date c | f Notificatio                         | 'n                            | 22-07-2021                   |                |                 |               |       |                  |                   |                                                            |                   |                  |                     |                |              |               |        |
|        |                                       |                               |                              |                |                 |               |       |                  |                   |                                                            |                   |                  |                     |                |              |               |        |
| NOT.   |                                       |                               |                              |                |                 |               |       |                  |                   | 4                                                          |                   |                  |                     |                |              |               |        |
| Gene   | ral Inform                            | ation                         |                              |                | $\mathbf{\Psi}$ |               |       |                  |                   | $\mathbf{\nabla}$                                          |                   |                  |                     |                |              |               |        |
| Gene   | ral Inform<br>Reporting               | ation<br>centre               | Trial Centre 2               |                | Ŷ               |               |       |                  |                   | - <b>Y</b>                                                 |                   |                  |                     |                |              |               |        |
| Gene   | ral Inform<br>Reporting<br>Date of Fo | ation<br>J centre<br>Dllow up | Trial Centre 2<br>14-09-2021 |                |                 |               |       |                  |                   | Ţ                                                          |                   |                  |                     |                |              |               |        |

Picture 1.30 Request to delete function

### 7. Request to Delete Form

- → Usually due to duplicate patient e.g MyKad typo error
- Click button Request Delete in the Notification List
- ≻ Fill-in 'Reason' then Click 'Request Delete' button.
- Site Coordinator/Manager can delete or undo the request delete form

#### 4.8 Follow up & Outcome form

| Gener | ral Information                                                      |                            |                       |       |                                           |             |                                      |            |                                      |  |
|-------|----------------------------------------------------------------------|----------------------------|-----------------------|-------|-------------------------------------------|-------------|--------------------------------------|------------|--------------------------------------|--|
| 1*    | Reporting centre                                                     | Trial Centre               | 2                     | v     | ·                                         |             |                                      |            |                                      |  |
| 2 *   | Date of Follow up                                                    | 13-09-2021                 |                       |       |                                           |             |                                      |            |                                      |  |
| Disea | Disease Characteristics Therapy Latest Vaccination Outcome Audit ALL |                            |                       |       |                                           |             |                                      |            |                                      |  |
| MIBD  |                                                                      |                            |                       |       |                                           |             |                                      |            |                                      |  |
| SECT  | ION 4: OUTCOME                                                       |                            |                       |       |                                           |             |                                      |            |                                      |  |
| 1*    | Date of Outcome                                                      | 13-09-2021                 |                       |       |                                           |             |                                      |            |                                      |  |
| 2*    | Outcome                                                              | <ul> <li>Alive</li> </ul>  |                       |       | O Dead                                    |             |                                      |            |                                      |  |
|       |                                                                      | If Allow                   |                       |       |                                           |             |                                      |            |                                      |  |
|       |                                                                      |                            | 6 H                   |       | 07.000                                    |             | 0.1.11.1                             |            |                                      |  |
|       |                                                                      | <ul> <li>Ongoir</li> </ul> | ng follow-up          |       | <ul> <li>Iransferred to anothe</li> </ul> | centre      | <ul> <li>Lost to foll</li> </ul>     | ow-up      | <ul> <li>Data not entered</li> </ul> |  |
|       |                                                                      | lf death                   |                       |       |                                           |             |                                      |            |                                      |  |
|       |                                                                      | i Date                     | of death              |       |                                           |             |                                      |            |                                      |  |
|       |                                                                      | ii Caus                    | se of death           |       |                                           |             |                                      |            |                                      |  |
|       |                                                                      |                            |                       |       |                                           |             |                                      |            |                                      |  |
| 3     | Complication                                                         | i. Malignanc               | зy                    | ⊖ Yes | s                                         |             | No                                   |            | <ul> <li>Data not entered</li> </ul> |  |
|       |                                                                      |                            |                       |       | CRC, date diagnosed:                      |             |                                      |            |                                      |  |
|       |                                                                      |                            |                       | S     | Skin cancer, date diagnosed:              |             |                                      |            |                                      |  |
|       |                                                                      |                            |                       | S     | Solid Organ, date diagnosed:              |             |                                      |            |                                      |  |
|       |                                                                      |                            |                       |       | Others Malignancy 1, specify date         | liagnosed:  |                                      |            |                                      |  |
|       |                                                                      |                            |                       |       |                                           |             |                                      |            |                                      |  |
|       |                                                                      | ii. Tuberculo              | ii. Tuberculosis      |       | s 🔿 No                                    |             | <ul> <li>Data not entered</li> </ul> | 06-09-2021 |                                      |  |
|       |                                                                      | iii. Others C              | omplication 1 Specify |       |                                           |             |                                      |            |                                      |  |
| Disea | se Characteristics Therapy                                           | Latest Va                  | ccination Outcome     | Aud   | lit ALL                                   |             |                                      |            |                                      |  |
|       |                                                                      |                            |                       |       | Sut                                       | mit changes |                                      |            |                                      |  |

Picture 1.31 Follow up & Outcome form

I Follow up admission may have one outcome.
The status of the Follow up admission is complete if all variable in this form key-in.

#### 4.9 Pending Task Summary

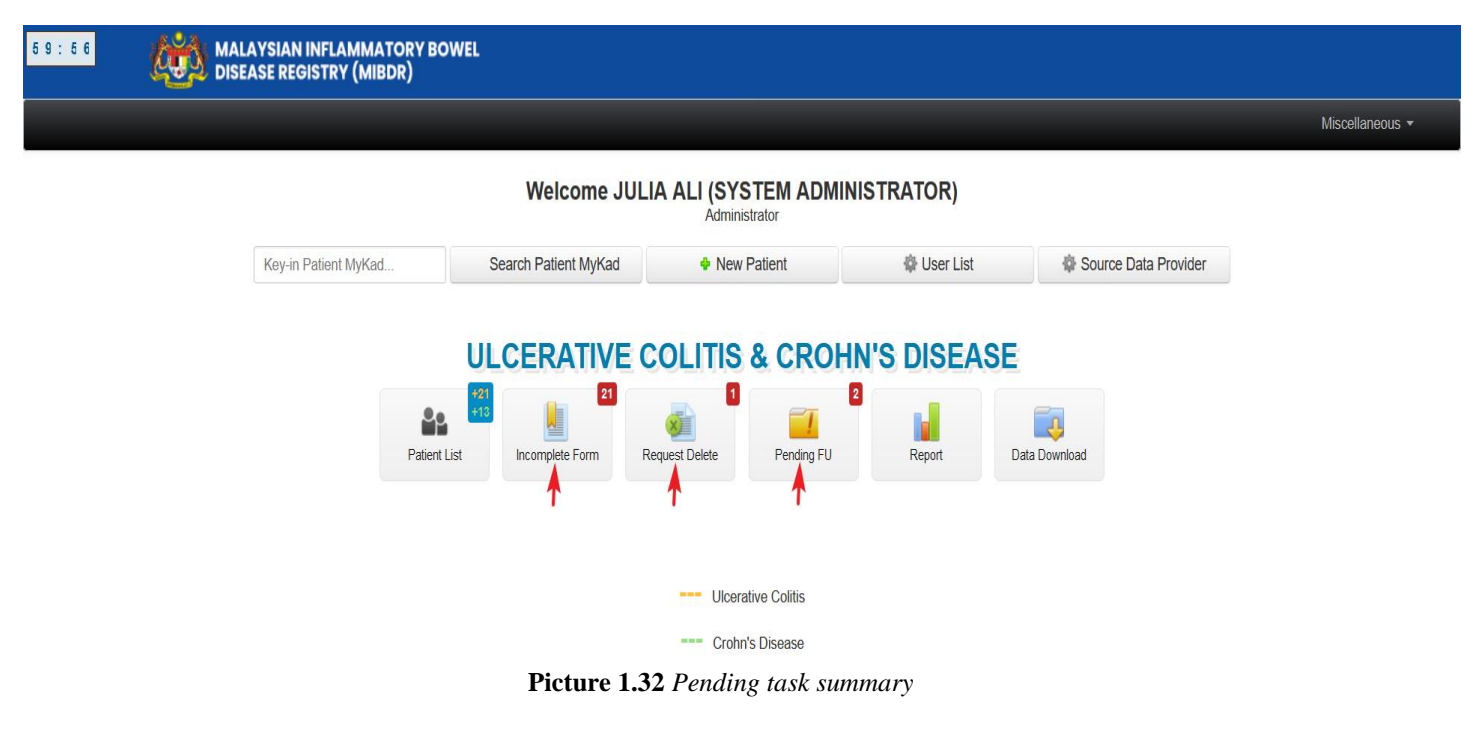

Reminder of incomplete task
Click the button link to go to the Pending Task List.

| 57:     | 10                                       | CON MA                         | LAYSIAN INFLAMMATORY<br>EASE REGISTRY (MIBDR) | BOWEL                      |                       |                                                           |                                                                                                    |                 |        |  |
|---------|------------------------------------------|--------------------------------|-----------------------------------------------|----------------------------|-----------------------|-----------------------------------------------------------|----------------------------------------------------------------------------------------------------|-----------------|--------|--|
| Home    | Welcome JULIA ALI (SYSTEM ADMINISTRATOR) |                                |                                               |                            |                       |                                                           |                                                                                                    |                 |        |  |
|         |                                          |                                |                                               |                            |                       |                                                           |                                                                                                    |                 |        |  |
| (<br>Pe | 3<br>ending Task Lis                     | Form<br>Reporting<br>Pending T | Centre Name<br>ïask                           | Save As D                  | vaft v 1<br>Search S  | Request Delete<br>Save As Draft<br>Follow up Not Reported |                                                                                                    |                 |        |  |
| No      | . Form                                   | ID                             | Patient Name                                  | Identification Card Number | Reporting Centre Name | Date                                                      | Audit Info                                                                                                    | Data Submission | Action |  |
| 1       | CD Notification                          | Patient ID : 5<br>Notif ID : 4 | TEST PT ABU BAKAR                             | Passport : 78947894        | Trial Centre 1        | Date of Notification : 02-06-2021                         | Registered By : NURSE CD (TEST)<br>Date time Registered : 18-07-2021 220:33<br>Last Updated By : JULIA ALI (SYSTEM ADMINISTRATOR)<br>Date time Last Updated : 24-08-2021 17:41.09 |                 | ٩0     |  |
| 2       | CD Notification                          | Patient ID : 9<br>Notif ID : 6 | TEST ABC                                      | MyKad : 861111-11-1111     | Trial Centre 1        | Date of Notification : 27-07-2021                         | Registered By : MANAGER CD (TEST)<br>Date time Registered : 27-07-2021 15:23:48<br>Last Updated By : STE COORDINATOR CD (TEST)<br>Date time Last Updated : 09-08-2021 18:46:55    |                 | ٩/     |  |

Picture 1.33 Pending task List page

#### 4.10 Data Download

Data entered in MIBDR Notification and Patient Notification Injury Severity Score form are downloadable.

#### Click on the 'Data Download' menu button.

| 58:36 | MALAYSIAN INFLAMMATORY BOWEL<br>DISEASE REGISTRY (MIBDR)                   |                 |
|-------|----------------------------------------------------------------------------|-----------------|
|       |                                                                            | Miscellaneous 👻 |
|       | Welcome Dr. SITE COORDINATOR UC (TEST)<br>Site Coordinator                 |                 |
|       | Key-in Patient MyKad Search Patient MyKad + New Patient                    |                 |
|       | ULCERATIVE COLITIS & CROHN'S DISEASE                                       |                 |
|       | Patient List Brownlete Form Request Delete Pending FU Report Data Download |                 |
|       | Pioture 1 34 Data Download many button                                     |                 |

Picture 1.34 Data Download menu button

Data Download page will be displayed as shown on Picture 1.35.

| 59:8 | 5 2                                 | (iii) B               | MALAYSIA<br>DISEASE R    | N INFLAMMATORY BOWEL<br>GISTRY (MIBDR)       |  |  |  |  |  |  |  |
|------|-------------------------------------|-----------------------|--------------------------|----------------------------------------------|--|--|--|--|--|--|--|
|      |                                     |                       |                          | Welcome Dr. SITE COORDINATOR UC (TEST)       |  |  |  |  |  |  |  |
| Home | Patient                             | Pending Task          | Report                   | Data Download Change Password Support Logout |  |  |  |  |  |  |  |
|      | 1                                   |                       |                          |                                              |  |  |  |  |  |  |  |
|      | Data Download                       |                       |                          |                                              |  |  |  |  |  |  |  |
|      |                                     |                       | MIBDR Ulcerative Colitis |                                              |  |  |  |  |  |  |  |
|      |                                     |                       | 1 <u>F</u>               | 1 Patient Notification Form Data Download    |  |  |  |  |  |  |  |
|      | 2 Patient Follow Up Data Download 2 |                       |                          |                                              |  |  |  |  |  |  |  |
|      |                                     | MIBDR Crohn's Disease |                          |                                              |  |  |  |  |  |  |  |
|      |                                     |                       | 3 <u>F</u>               | atient Notification Form Data Download       |  |  |  |  |  |  |  |
|      |                                     |                       | 4 <u>F</u>               | atient Follow Up Data Download               |  |  |  |  |  |  |  |

Picture 1.35 Data download page

Click on MIBDR Ulcerative Colitis Notification Form Data Download in Picture 1.36 to download data from MIBDR Ulcerative Colitis Notification form.

#### A. Download data from MIBDR Ulcerative Colitis Notification Form

Click on "MIBDR Ulcerative Colitis Notification" in Picture 1.36. Select data of field(s) you want to download the data. Click Submit to begin download process. You can choose to download in .txt, .xls (Excel format) or CSV (comma-separated values, for more information, please see http://en.wikipedia.org/wiki/Comma-separated\_values)

#### Select data of field(s) you want to download the data.

| Patient <ul> <li>1. Select t</li> <li>2. Choose</li> <li>3. ☑ Chec</li> <li>4. Click the</li> </ul> | Pending Task Report Da<br>t the desirable filter below if needed. E<br>se the Download Format either Excel<br>eck the checkboxes in the from for the<br>the red button 'Download' to start down | ta Download C<br>g: To download all cr<br>(dsx), Excel (xk), Field that you want<br>nloading the data.<br>Reporting Cr<br>Date of Notific: | hange Password<br>ompleted record, se<br>omma separated val<br>to download. | Welcon Support Logout ULCERATIVE C Uect filter Data Complete lues (CSV) or Tab delimite | ne Dr. SITE COOR<br>COLITIS Notific<br>→ Yes<br>d (TXT).   | EDINATOR UC (TR                                   | est)<br>Sta Downloa | d                   |     |                         |  |
|----------------------------------------------------------------------------------------------------|----------------------------------------------------------------------------------------------------|----------------------------------------------------------------------------------------------------|-----------------------------------------------------------------------------|-----------------------------------------------------------------------------------------|------------------------------------------------------------|---------------------------------------------------|---------------------|---------------------|-----|-------------------------|--|
| 1. Select 1     2. Choose     3. ☑ Che     4. Click th                                              | t the desirable filter below if needed. E<br>se the Download Format either Excel<br>eck the checkboxes in the from for the<br>the red button 'Download' to start down                           | g: To download all cr<br>(xlsx), Excel (xls), Cr<br>e field that you want t<br>nloading the data.<br>Reporting Ce<br>Date of Notific:      | ompleted record, sel<br>omma separated val<br>io download.                  | ULCERATIVE C<br>lect filter Data Complete –<br>lues (CSV) or Tab delimite               | COLITIS Notific<br>→ Yes<br>d (TXT).                       | cation Form Da                                    | ta Downloa          | d                   |     |                         |  |
| <ul> <li>1. Select t</li> <li>2. Choose</li> <li>3. ☑ Chei</li> <li>4. Click th</li> </ul>          | t the desirable filter below if needed. E<br>se the Download Format either Excel<br>eck the checkboxes in the from for the<br>he red button 'Download' to start down                            | g: To download all c(<br>(xlsx), Excel (xls), Cr<br>e field that you want t<br>nloading the data.<br>Reporting Ce<br>Date of Notific:      | ompleted record, sel<br>omma separated val<br>to download.                  | lect filter Data Complete –<br>lues (CSV) or Tab delimite                               | → Yes<br>d (TXT).                                          | cation Form Da                                    | ta Downloa          | d                   |     |                         |  |
| 1. Select 1     2. Choose     3. ☑ Chee     4. Click th                                             | the desirable filter below if needed. Es<br>ethe Download Format either Excel<br>eck the checkboxes in the from for the<br>he red button 'Download' to start down                               | g: To download all cr<br>(xlsx), Excel (xls), Cr<br>e field that you want t<br>nloading the data.<br>Reporting Ce<br>Date of Notific;      | ompleted record, sel<br>omma separated val<br>to download.                  | lect filter Data Complete –<br>lues (CSV) or Tab delimite                               | → Yes<br>d (TXT).                                          |                                                   |                     |                     |     |                         |  |
|                                                                                                    |                                                                                                    | Reporting Ce<br>Date of Notifica                                                                                                    |                                                                             |                                                                                         |                                                            |                                                   |                     |                     |     |                         |  |
|                                                                                                    |                                                                                                    | Date of Notifica                                                                                                    | Reporting Centre 2 V                                                        |                                                                                         |                                                            |                                                   |                     |                     |     |                         |  |
|                                                                                                    |                                                                                                    |                                                                                                    | ation From                                                                  | To                                                                                      | · .                                                        | Search Section                                    |                     |                     |     |                         |  |
|                                                                                                    |                                                                                                    | Download Fo                                                                                                    | rmat Excel (                                                                | (xlsx)                                                                                  | ×                                                          |                                                   | 2. Sele             | ct data download ty | ре  |                         |  |
|                                                                                                    |                                                                                                    |                                                                                                    |                                                                             |                                                                                         | Downl                                                      | oad                                               | 4. Click            | on 'Download' butt  | ton |                         |  |
|                                                                                                    |                                                                                                    |                                                                                                    | Note: For                                                                   | file size more than 1 MB,                                                               | the system will automat                                    | tically compress the file                         | and download in W   | linzip format.      |     |                         |  |
|                                                                                                    |                                                                                                    |                                                                                                    |                                                                             | Kindly unzip t                                                                          | he file to get the datase<br>Click <u>here</u> to download | t in the file format MS E><br>the Winzip program. | cel (.xls).         |                     |     |                         |  |
|                                                                                                    |                                                                                                    |                                                                                                    |                                                                             |                                                                                         |                                                            |                                                   |                     |                     |     |                         |  |
| a                                                                                                   |                                                                                                    |                                                                                                    | 3. Selec                                                                    | ct data of fields y                                                                     | ou want to dov                                             | wnload data                                       |                     |                     |     | Check (🗹) to select all |  |
| Check (1)                                                                                           | i) to select all in Section 1 🗹                                                                                                    |                                                                                                    |                                                                             |                                                                                         |                                                            |                                                   |                     |                     |     |                         |  |
| 1 Re                                                                                                | eporting centre                                                                                                    |                                                                                                    |                                                                             |                                                                                         |                                                            |                                                   |                     |                     |     |                         |  |
| 2 Da                                                                                                | ate Natification                                                                                                    |                                                                                                    |                                                                             |                                                                                         |                                                            |                                                   |                     |                     |     |                         |  |
| - Du                                                                                                | Detaile Diseaseis Disea                                                                                                    | Character                                                                                                    | Therese Late                                                                |                                                                                         | E. ALL                                                     |                                                   |                     |                     |     |                         |  |
| Patient                                                                                             | Details Diagnosis Disea                                                                                                    | se Character                                                                                                    | Therapy Late                                                                | est vaccination Au                                                                      |                                                            |                                                   |                     |                     |     |                         |  |
| Check (2)                                                                                           | ) to select all in Section 2 🔽                                                                                                    |                                                                                                    |                                                                             |                                                                                         |                                                            |                                                   |                     |                     |     |                         |  |
| SECTION                                                                                             | IN 1: PATIENT DETAILS                                                                                                    | -                                                                                                    |                                                                             |                                                                                         |                                                            |                                                   |                     |                     |     |                         |  |
| 1 Na<br>2 Ide                                                                                       | lame                                                                                                    |                                                                                                    |                                                                             | _                                                                                       |                                                            |                                                   |                     |                     |     |                         |  |
| 2 100                                                                                               | lentification card number                                                                                                    | MyKad / MyKid                                                                                                    |                                                                             |                                                                                         |                                                            |                                                   |                     |                     |     |                         |  |
|                                                                                                    |                                                                                                    | Other ID docume                                                                                                    | nt No                                                                       |                                                                                         |                                                            |                                                   |                     |                     |     |                         |  |
|                                                                                                    |                                                                                                    | Document type                                                                                                    | there energify                                                              |                                                                                         |                                                            |                                                   |                     |                     |     |                         |  |
| 3 4d                                                                                                | ddraes                                                                                                    | Document type o                                                                                                    | ulers, specily                                                              |                                                                                         |                                                            |                                                   |                     |                     |     |                         |  |
| ° na                                                                                                |                                                                                                    | Postcode                                                                                                    | 2                                                                           |                                                                                         | Town City                                                  |                                                   |                     | State               |     |                         |  |
| 4 Da                                                                                                | ate of hirth                                                                                                    |                                                                                                    | •                                                                           |                                                                                         | ionii oliy                                                 |                                                   |                     | · · · · ·           |     |                         |  |
| 5 Ag                                                                                                | ge at notification                                                                                                    | Year                                                                                                    |                                                                             |                                                                                         |                                                            | 1                                                 | Nonth               |                     |     |                         |  |
| 6 <b>G</b> e                                                                                        | iender                                                                                                    |                                                                                                    |                                                                             |                                                                                         |                                                            |                                                   |                     |                     |     |                         |  |
| 7 Etł                                                                                               | thnic group                                                                                                    |                                                                                                    |                                                                             |                                                                                         |                                                            |                                                   |                     |                     |     |                         |  |
|                                                                                                    |                                                                                                    | Others, specify                                                                                                    |                                                                             |                                                                                         |                                                            |                                                   |                     |                     |     |                         |  |
| 8 Co                                                                                                | ontact No                                                                                                    | Home                                                                                                    | 1                                                                           |                                                                                         | Mobile                                                     |                                                   |                     | Office              |     |                         |  |
| 9 Le                                                                                                | evel of education                                                                                                    |                                                                                                    |                                                                             |                                                                                         |                                                            |                                                   |                     |                     |     |                         |  |
| 40 11-                                                                                              | lousehold income                                                                                                    |                                                                                                    |                                                                             |                                                                                         |                                                            |                                                   |                     |                     |     |                         |  |
| 10 HO                                                                                               | ocupation                                                                                                    |                                                                                                    |                                                                             |                                                                                         |                                                            | Occupation sector                                 |                     |                     |     |                         |  |

Picture 1.36 MIBDR Notification Data download page

#### I. Open or Save to Disc Dialog

| Opening PatientUC_Notification_20210921_001018.xlsx X |                                                             |        |  |  |  |  |  |  |  |
|-------------------------------------------------------|-------------------------------------------------------------|--------|--|--|--|--|--|--|--|
| You have chosen to open:                              |                                                             |        |  |  |  |  |  |  |  |
| PatientUC_Notification_20210921_001018.xlsx           |                                                             |        |  |  |  |  |  |  |  |
| which is: Mic                                         | which is: Microsoft Excel Worksheet (8.0 KB)                |        |  |  |  |  |  |  |  |
| from: https:/                                         | from: https://www.macr.org.my                               |        |  |  |  |  |  |  |  |
|                                                       |                                                             |        |  |  |  |  |  |  |  |
|                                                       |                                                             |        |  |  |  |  |  |  |  |
| What should Fire                                      | fox do with this file?                                      |        |  |  |  |  |  |  |  |
| What should Fire                                      | fox do with this file?<br>Excel (desktop) (default)         | ~      |  |  |  |  |  |  |  |
| What should Fire                                      | f <b>ox do with this file?</b><br>Excel (desktop) (default) | ~      |  |  |  |  |  |  |  |
| What should Fire<br>Open with<br>Save File            | f <b>ox do with this file?</b><br>Excel (desktop) (default) | ~      |  |  |  |  |  |  |  |
| What should Fire<br>Open with<br>Save File            | f <b>ox do with this file?</b><br>Excel (desktop) (default) | ~      |  |  |  |  |  |  |  |
| What should Fire                                      | fox do with this file?<br>Excel (desktop) (default)<br>OK   | Cancel |  |  |  |  |  |  |  |

Picture 1.37 Download Dialog box

#### II. Data Download Result

| Image: Image: |                              |                  |                  |               |             |                |            |                |                    | tientUC_Notification_20210921_001018.xlsx [Read-Only] - Excel |                             |                      |                   |             |               |                 |            |                                    | ?            | ▲ -                     | ₽ ×<br>Sign ir                  |                |        |
|----------------------------------------------------------------------------------------------------|------------------------------|------------------|------------------|---------------|-------------|----------------|------------|----------------|--------------------|---------------------------------------------------------------|-----------------------------|----------------------|-------------------|-------------|---------------|-----------------|------------|------------------------------------|--------------|-------------------------|---------------------------------|----------------|--------|
| Paste                                                                                                    | ut<br>opy *<br>ormat Painter | Calibri<br>B I U | • 11<br>•   == • | • A A         | = = =       | &>-<br>€= #= [ | Wrap Tex   | t<br>Center *  | General<br>≌ • % • | ▼<br>0.00, 0.0                                                | Conditional<br>Formatting ≈ | Format as<br>Table * | Normal<br>Neutral | Bac         | i<br>culation | Good<br>Check C | ell<br>T   | Insert D                           | elete Format | ∑ AutoS<br>↓ Fill →<br> | um • A<br>Z<br>Sort 8<br>Filter | k Find &       |        |
| Clipbo                                                                                                    | ard 5                        | i                | Font             | Fa            |             | Alignm         | ent        | F <sub>2</sub> | Number             | Far                                                           |                             |                      |                   | Styles      |               |                 |            |                                    | Cells        |                         | Editing                         |                | ^      |
| A1 $\cdot$ : $\times$ $\checkmark$ $f_x$ No.                                                                                                    |                              |                  |                  |               |             |                |            |                |                    |                                                               |                             |                      |                   |             |               |                 |            |                                    |              |                         |                                 | v              |        |
| Α                                                                                                    | В                            | С                | D                | E             | F           | G              | Н          | 1              | J.                 | К                                                             | L                           | м                    | N                 | 0           | Р             | Q               | R          | S                                  | т            | U                       | v                               | w              |        |
| 1 No.                                                                                                    | Reportin                     | g Date Not       | if Patient I     | Na Identifica | at Other ID | d Docume       | nt Documer | nt Address     | Postcode           | Town Cit                                                      | y State                     | Date of              | oir Age at not    | t Age at no | ot Gender     | Ethnic gro      | Ethnic gro | Home Co                            | n Mobile Co  | Office Co               | Level of e                      | Househo        | old Oc |
| 2                                                                                                    | 1 Trial Cen                  | ıtr #######      | ¥                |               | 100         | Data not       | entered    |                | 43900              | Sepang                                                        | Selangor                    | D ######             | # 52              |             | 8 Male        | Malay           |            | Data not e <b>B40<td>/t W</td></b> |              |                         |                                 |                | /t W   |
| 3                                                                                                    | 2 Trial Cen                  | tr #######       | ¥                | 10 A 10 A 10  |             | Passport       |            | test           | 11111              | Klang                                                         | Selangor                    | D ######             | # 50              |             | 3 Male        | Others          | Foreigner  | 03123456                           | 578          |                         | NIL                             | <b>B40&lt;</b> | /t Re  |
| 4                                                                                                    |                              |                  |                  |               |             |                |            |                |                    |                                                               |                             |                      |                   |             |               |                 |            |                                    |              |                         |                                 |                |        |
| 5                                                                                                    |                              |                  |                  |               |             |                |            |                |                    |                                                               |                             |                      |                   |             |               |                 |            |                                    |              |                         |                                 |                |        |
| 6                                                                                                    |                              |                  |                  |               |             |                |            |                |                    |                                                               |                             |                      |                   |             |               |                 |            |                                    |              |                         |                                 |                |        |
| 7                                                                                                    |                              |                  |                  |               |             |                |            |                |                    |                                                               |                             |                      |                   |             |               |                 |            |                                    |              |                         |                                 |                |        |
| 8                                                                                                    |                              |                  |                  |               |             |                |            |                |                    |                                                               |                             |                      |                   |             |               |                 |            |                                    |              |                         |                                 |                |        |
| 9                                                                                                    |                              |                  |                  |               |             |                |            |                |                    |                                                               |                             |                      |                   |             |               |                 |            |                                    |              |                         |                                 |                |        |
| 10                                                                                                    |                              |                  |                  |               |             |                |            |                |                    |                                                               |                             |                      |                   |             |               |                 |            |                                    |              |                         |                                 |                |        |
| 11                                                                                                    |                              |                  |                  |               |             |                |            |                |                    |                                                               |                             |                      |                   |             |               |                 |            |                                    |              |                         |                                 |                |        |
| 12                                                                                                    |                              |                  |                  |               |             |                |            |                |                    |                                                               |                             |                      |                   |             |               |                 |            |                                    |              |                         |                                 |                |        |
| 13                                                                                                    |                              |                  |                  |               |             |                |            |                |                    |                                                               |                             |                      |                   |             |               |                 |            |                                    |              |                         |                                 |                |        |
| 14                                                                                                    |                              |                  |                  |               |             |                |            |                |                    |                                                               |                             |                      |                   |             |               |                 |            |                                    |              |                         |                                 |                |        |
| 15                                                                                                    |                              |                  |                  |               |             |                |            |                |                    |                                                               |                             |                      |                   |             |               |                 |            |                                    |              |                         |                                 |                |        |
| 16                                                                                                    |                              |                  |                  |               |             |                |            |                |                    |                                                               |                             |                      |                   |             |               |                 |            |                                    |              |                         |                                 |                |        |
| 1/                                                                                                    |                              |                  |                  |               |             |                |            |                |                    |                                                               |                             |                      |                   |             |               |                 |            |                                    |              |                         |                                 |                |        |
| 18                                                                                                    |                              |                  |                  |               |             |                |            |                |                    |                                                               |                             |                      |                   |             |               |                 |            |                                    |              |                         |                                 |                |        |
| 19                                                                                                    |                              |                  |                  |               |             |                |            |                |                    |                                                               |                             |                      |                   |             |               |                 |            |                                    |              |                         |                                 |                |        |
| 20                                                                                                    |                              |                  |                  |               |             |                |            |                |                    |                                                               |                             |                      |                   |             |               |                 |            |                                    |              |                         |                                 |                |        |
| 21                                                                                                    |                              |                  |                  |               |             |                |            |                |                    |                                                               |                             |                      |                   |             |               |                 |            |                                    |              |                         |                                 |                |        |
| 22                                                                                                    |                              |                  |                  |               |             |                |            |                |                    |                                                               |                             |                      |                   |             |               |                 |            |                                    |              |                         |                                 |                |        |
| 24                                                                                                    |                              |                  |                  |               |             |                |            |                |                    |                                                               |                             |                      |                   |             |               |                 |            |                                    |              |                         |                                 |                |        |
| 25                                                                                                    |                              |                  |                  |               |             |                |            |                |                    |                                                               |                             |                      |                   |             |               |                 |            |                                    |              |                         |                                 |                |        |
| 26                                                                                                    |                              |                  |                  |               |             |                |            |                |                    |                                                               |                             |                      |                   |             |               |                 |            |                                    |              |                         |                                 |                |        |
| 27                                                                                                    |                              |                  |                  |               |             |                |            |                |                    |                                                               |                             |                      |                   |             |               |                 |            |                                    |              |                         |                                 |                |        |
| 28                                                                                                    |                              |                  |                  |               |             |                |            |                |                    |                                                               |                             |                      |                   |             |               |                 |            |                                    |              |                         |                                 |                |        |
| 29                                                                                                    |                              |                  |                  |               |             |                |            |                |                    |                                                               |                             |                      |                   |             |               |                 |            |                                    |              |                         |                                 |                |        |
| 30                                                                                                    |                              |                  |                  |               |             |                |            |                |                    |                                                               |                             |                      |                   |             |               |                 |            |                                    |              |                         |                                 |                |        |
| ~                                                                                                    | Sheet 1                      |                  |                  |               |             |                |            |                |                    |                                                               |                             |                      |                   |             |               |                 |            |                                    |              |                         |                                 |                |        |
| 4 1                                                                                                    | Sheet 1                      | +                |                  |               |             |                |            | <b>D</b> *     |                    |                                                               |                             | , .                  |                   | 7           |               |                 |            |                                    |              |                         |                                 |                |        |
|                                                                                                    |                              |                  |                  |               |             |                |            | Pi             | cture              | 1.38 /                                                        | Downl                       | load                 | Examp             | oles        |               |                 |            |                                    |              |                         |                                 |                |        |

#### 4.11 Report

| 59:55       | MALAYSIAN INFLAMMATORY BOWEL DISEASE REGISTRY (MIBDR)                                                             |                 |
|-------------|----------------------------------------------------------------------------------------------------|-----------------|
|             |                                                                                                    | Miscellaneous 👻 |
|             | Welcome Dr. SITE COORDINATOR UC (TEST)                                                                            |                 |
|             | Site Coordinator Key-in Patient MyKad Search Patient MyKad New Patient                                            |                 |
|             |                                                                                                    |                 |
|             | ULCERATIVE COLITIS & CROHN'S DISEASE                                                                              |                 |
|             |                                                                                                    |                 |
| 59:55       | MALAYSIAN INFLAMMATORY BOWEL<br>DISEASE REGISTRY (MIBDR)                                                          |                 |
| Home Patien | Welcome Dr. SITE COORDINATOR UC (TEST)                                                                            |                 |
|             |                                                                                                    |                 |
|             | Ulcerative Colitis Report                                                                                         |                 |
|             | Data Submission Trekking       1     Patient List Report                                                          |                 |
|             | 2 Centre Statistics Report 2 Total Patient Admitted by Month (base on UC Notification Form)                       |                 |
|             | Crohn's Disease Report                                                                                            |                 |
|             | Data Submission Trekking 3 Patient List Report                                                                    |                 |
|             | Centre Statistics Report                                                                                          |                 |
|             | Total Patient Administration Report                                                                               |                 |
|             | Centre Management Report (accessible to Site Coordinator and Manager) 5 Total Number of Users by Reporting Centre |                 |
|             |                                                                                                    |                 |
|             | * You will need an Adobe Reader to access the PDF files. If you haven't got one, click here: 📐 Kore HADRE         |                 |
|             | Feedback / Enquiry / Problem encountered on report, please email <u>here</u> .                                    |                 |
| 59:37       |                                                                                                    |                 |
|             | Welcome Dr. SITE COORDINATOR UC (TEST)                                                                            |                 |
| Home Patien | nt Pending Task Report Data Download Change Password Support Logout                                               |                 |
|             | Total Patient Admitted by Month                                                                                   |                 |
|             | Reporting Centre     Trial Centre 2 ~       Date of Notification     Year 2021 ~       Year Diagnosis     ~       |                 |
|             | Download Report Format                                                                                            |                 |
|             | * You will need an Adobe Reader to access the PDF files. If you haven't got one, click here:                      |                 |
|             | Back to Report Index                                                                                              |                 |
|             |                                                                                                    |                 |

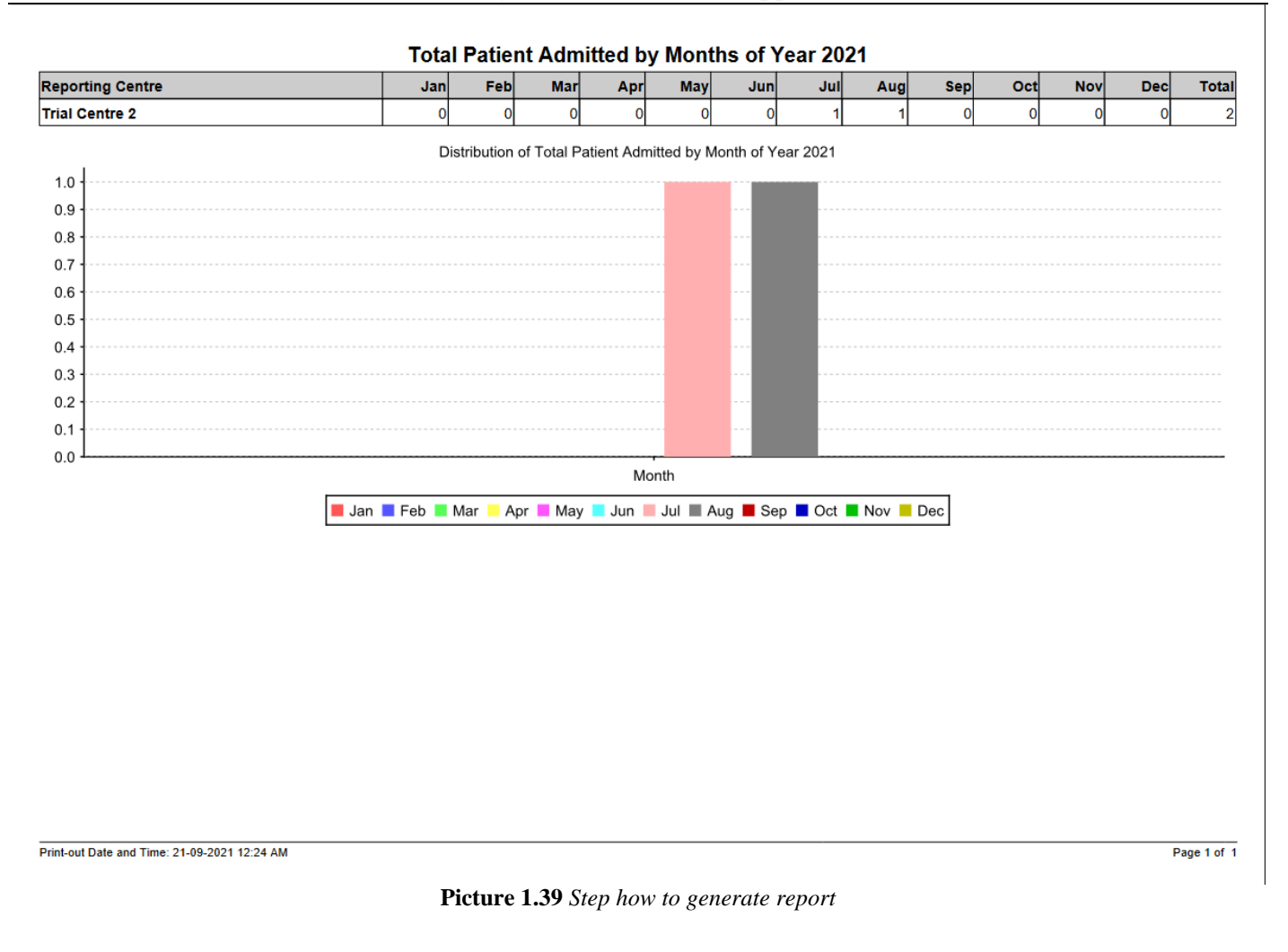

#### 4.12 Change Password

To change the password, click button Change Password , fill in the details as below and click the Submit button.

#### OR

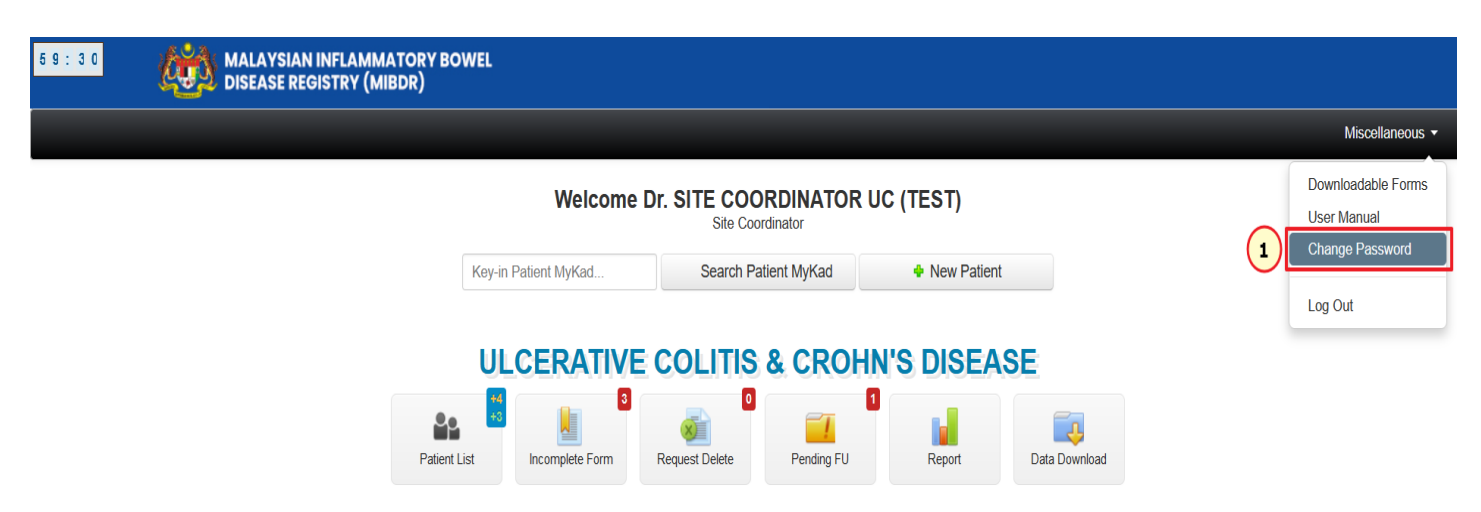

| 59:40 | MALAYSIAN INFLAMMATORY BOWEL<br>DISEASE REGISTRY (MIBDR)                                                                                          |                          |                          |                                                |  |  |  |  |  |  |
|-------|----------------------------------------------------------------------------------------------------|--------------------------|--------------------------|------------------------------------------------|--|--|--|--|--|--|
|       | Welcome Dr. SITE COORDINATOR UC (TEST)                                                                                                    |                          |                          |                                                |  |  |  |  |  |  |
| Home  | Kome Patient Pending task Report Data Download Change Password Support Logout                                                                     |                          |                          |                                                |  |  |  |  |  |  |
|       | CHANGE PASSWORD                                                                                                    |                          |                          |                                                |  |  |  |  |  |  |
| Ins   | Instructions: • To change your password, key-in your existing password, then enter a new password and retype your new password in the text boxes. |                          |                          |                                                |  |  |  |  |  |  |
|       | <ul> <li>Red asterisk (*) indicates the field is mandatory and must be filled.</li> </ul>                                                         |                          |                          |                                                |  |  |  |  |  |  |
|       | 'New Password' and 'Retype New Password' must match.                                                                                              |                          |                          |                                                |  |  |  |  |  |  |
|       |                                                                                                    | <ul> <li>'New</li> </ul> | Password' and 'Old Pass  | word' cannot be same.                          |  |  |  |  |  |  |
|       |                                                                                                    | <ul> <li>'New</li> </ul> | Password' must be at lea | st 6 characters including at least one number. |  |  |  |  |  |  |
|       |                                                                                                    |                          |                          |                                                |  |  |  |  |  |  |
| Login | Login Information                                                                                                    |                          |                          |                                                |  |  |  |  |  |  |
| 1     | User Name testsc2                                                                                                    |                          |                          |                                                |  |  |  |  |  |  |
| 2 *   | * Old Password                                                                                                    |                          |                          |                                                |  |  |  |  |  |  |
| 3 *   | New Password                                                                                                    |                          |                          | Ø                                              |  |  |  |  |  |  |
| 4 *   | Retype New Password                                                                                                    |                          |                          | ¢                                              |  |  |  |  |  |  |
|       | Submit                                                                                                    |                          |                          |                                                |  |  |  |  |  |  |

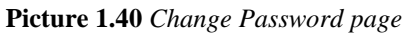

#### 4.13 Logout

To logout from MIBDR, click on Logout in menu bar OR Log Out in Miscellanuous dropdown menu at Home page.

#### 4.14 Help Desk Support

Note: The MIBDR User's Manual is subjected for amendment in future for better quality of MIBDR.

For assistance in completing your application or if you experience technical difficulties using this site, including problems related to data entry, please contact:

1) The Registry Manager:

Phone: 04-7407390 Fax: 04-7407373 Email: crc.hsbkedah@ gmail.com Address: Clinical Research Center, Hospital Sultanah Bahiyah, 05460 Alor Setar, Kedah MALAYSIA

OR

2) The IT Administrator at: Tel: 603-4041 8615 / 603-4042 8615

#### Malaysian Inflammatory Bowel Disease Registry (MIBDR) Web Application - Version 1.0 5.0 MIBDR DATA ENTRY PROCESS

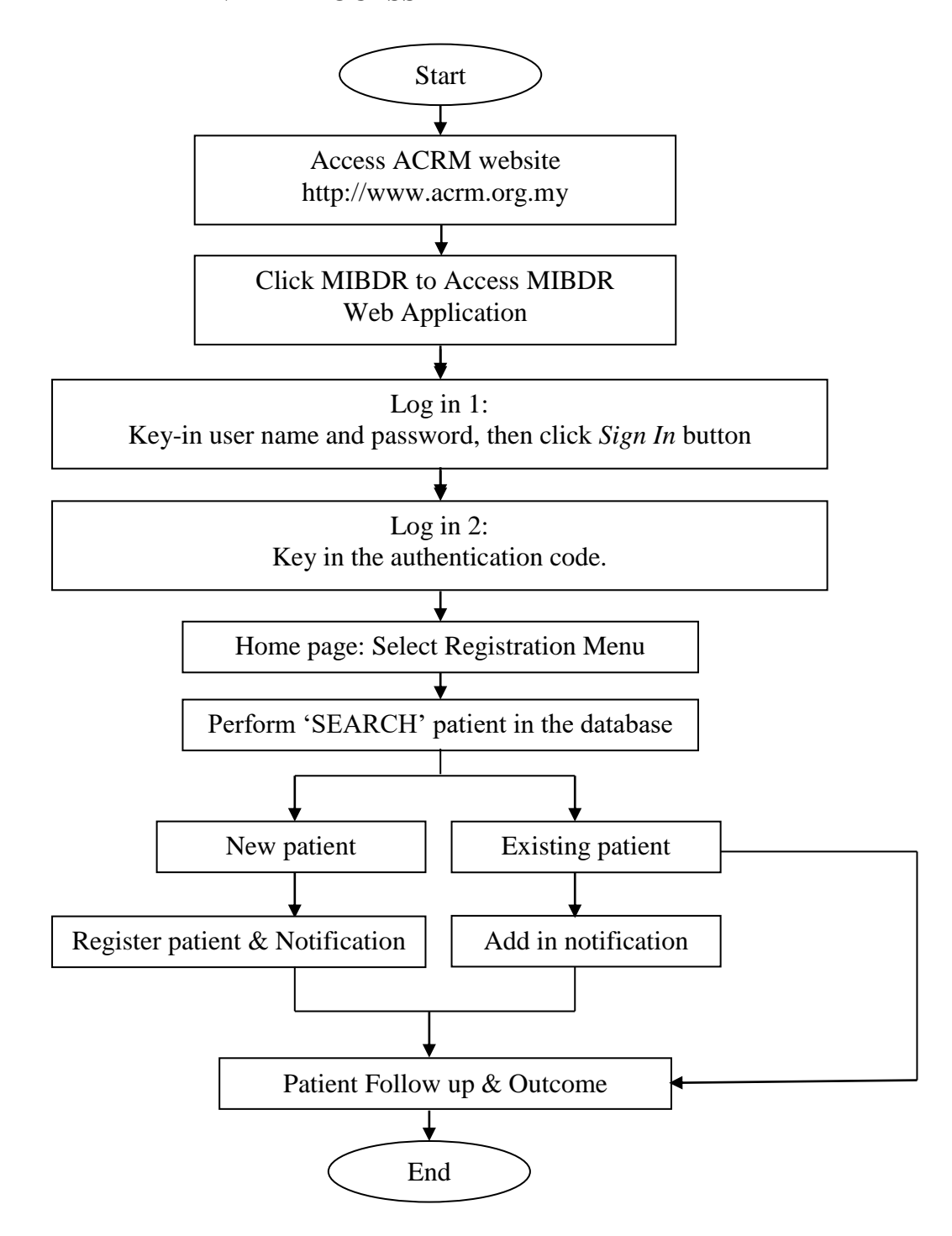

Diagram 1.2 MIBDR Data Entry Flow